## 朝陽科技大學抵免學分說明

抵免學分說明如下:

|                              |                        |             |                        |           | 朝陽科技大             | 墨袋                | 理墨院日間              | 北町         | 務金融系四                    | 1年制              | 課程規劃表                |                  |                   |            |                  |                                                                                                    |
|------------------------------|------------------------|-------------|------------------------|-----------|-------------------|-------------------|--------------------|------------|--------------------------|------------------|----------------------|------------------|-------------------|------------|------------------|----------------------------------------------------------------------------------------------------|
| 入学                           | 年度 105等                | :年度<br>**   | 通用                     |           |                   | - <b>- -</b>      | ***                |            | 140 <u>3</u> 10-1 11 - 1 | - 1 T4           | ***                  |                  |                   | <i>itt</i> | 20 L             | _                                                                                                    |
|                              | 上學期                    | 第一<br>時載    | *字平<br>  下學期           | 時數        | 上學期               | 第二<br>時数          | ·字平<br>下學期         | 時數         | 上學期                      | 第二<br>時載         | 序平<br>下學期            | 時載               | 上學期               | 第四<br>時載   | 李平<br>下學期        |                                                                                                    |
|                              | 外語能力輔導                 | 77 m<br>2-0 | 大一英文                   | 年か<br>2-2 | 大二英文              | <b>キ</b> 分<br>2-2 | 大二英文               | æ97<br>2-2 | 涵養課鮮                     | <i>年分</i><br>2-2 | 社會課鮮                 | <i>年分</i><br>2-2 |                   | ቾ尔         |                  | :                                                                                                    |
| 校订                           | 課程<br>全民國防教育<br>軍事訓練課程 | 1-0         | 全民國防教育<br>軍事訓練課程       | 1-0       | 自然課群              | 2-2               | 運動與健康(選<br>項體育課群)  | 2-2        |                          |                  |                      |                  |                   |            |                  |                                                                                                    |
| 必修                           | 大一英文                   | 2-2         | (二)<br>人文課群            | 2-2       | 運動與健康(選<br>項體育課群) | 2-2               | 選項中文課群             | 2-2        |                          |                  |                      |                  |                   |            |                  |                                                                                                    |
|                              | 人文課群                   | 2-2         | 中文鑑賞與應<br>月            | 2-2       |                   |                   |                    |            |                          |                  |                      |                  |                   |            |                  |                                                                                                    |
| <b>13</b> -54                | 體育(體適能)                | 2-2         | 體育(體遺能)                | 2-2       |                   | 6-6               |                    | 6-6        |                          | 2-2              |                      | 2-2              |                   | 0-0        |                  |                                                                                                    |
| 不分                           | 经济基                    | 3-3         | 经济展                    | 3-3       | 告张辞行墨             | 2-2               | 告张续行墨              | 2-2        | 全线市场                     | 2-2              | 全线市场                 | 2-2              | 急救济的检索            | 1-0        | 财人游得场方           | t                                                                                                    |
| <b>\$</b> \$                 | 运信子<br>微積分             | 2-2         | 举得 <del>了</del><br>微積分 | 2-2       | 統計學               | 3-3               | 統計學                | 3-3        | 國際全融                     | 2-2              | 國際財務管理               | 2-2              | ·牙系在於藏足<br>财務全社專題 | 3-3        | ~ 2 12 N 10 ~    |                                                                                                    |
| 必修                           | 計算機應用                  | 3-3         | 前事法概要                  | 2-2       | 财格管理              | 3-3               | 财務管理               | 3-3        | 投貨學                      | 3-3              | 保險學                  | 2-2              | 财務報表分析            | 3-3        |                  |                                                                                                    |
|                              |                        |             | 管理學                    | 3-3       | 中級會計學             | 3-3               | 中級會計學              | 3-3        |                          |                  | 财金大数據分<br>析與應用       | 3-3              | 财務金融專業<br>普習      | 4-4        |                  |                                                                                                    |
| 1                            |                        |             |                        |           | 财金服務學習            | 1-1               |                    |            |                          |                  |                      |                  |                   |            |                  |                                                                                                    |
| 時數<br>學会                     |                        | 8-8         | <b> </b>               | 10-10     |                   | 12-12             | <b></b>            | 11-11      | <b> </b>                 | 7-7              |                      | 9-9              |                   | 11-10      |                  |                                                                                                    |
|                              | 财金英文閱讀<br>(一)          | 2-2         | 財金英文開讀<br>(二)          | 2-2       | 财務套菜軟體<br>應用      | 3-3               | 财全專業絕證             | 2-2        | 财務數學                     | 3-3              | 财金費務講座               | 2-2              | 财富管理              | 3-3        | 财金職場專業<br>見習     | GIRBERT T                                                                                                    |
|                              | 會計學(一)                 | 3-3         | 會計學(二)                 | 3-3       | 證券金融法規            | 3-3               | 金融資訊分析             | 2-2        | 個體經濟學                    | 3-3              | 總體經濟學                | 3-3              | 產業經濟學             | 3-3        | 創業投資             | COLUMN TWO IS NOT                                                                                                    |
|                              | 商用日文(一)                | 2-2         | 商用日文(二)                | 2-2       | 商用日文(三)           | 2-2               | 不動產管理              | 3-3        | 審計學(一)                   | 3-3              | 赛计琴(二)               | 3-3              | 财政学               | 3-3        | 投資銀行             | COLUMN TWO IS NOT                                                                                                    |
|                              | 成本官计字<br>金融幕業倫理        | 2-2         | 客档會計率<br>财金管机導精        | 2-2       | 驱现行两<br>财金影片首杆    | 3-3               | 入刀 頁原 等場<br>數位金融斜技 | 3-3<br>2-2 | 风伤跳针分析<br>期貨市場           | 2-2              | 进排程印册<br>銀行經營與等      | 3-3              | 企業項目<br>企業併購      | 3-3        | 对全级带超数<br>金融風險管理 | THE REPORT OF                                                                                                    |
| 22                           | 工商心理要導                 | 2-2         |                        |           |                   |                   |                    |            | 推行法庭推行                   | 3-3              | 理<br>基金管理            | 3-3              | 全触行接受理            | 3-3        | 告答理論集改           | NOOD DOGUN                                                                                                    |
| :E48.                        | 論                      | 2-2         |                        |           |                   |                   |                    |            | 規劃                       | 3-3              | 大動き記載会               | 3-3              | 8 + 10 +          | 9_9        | 東                | A COLORADO                                                                                                    |
|                              | ai & & Ja 18           |             |                        |           |                   |                   |                    |            | 12 m + m                 | 0.0              | 和與證券化<br>115.20-1-20 |                  | (CAVES)           |            | H /5 35 (R       | 0000000                                                                                                    |
|                              | 财金务联子领                 | 2-2         |                        |           |                   |                   |                    |            | 13 80 3 78               | 2-2              | 程育束粉共安<br>理<br>      | 0-0              |                   |            | 网络梦球俱来<br>研究     | Contraction of the local division of the local division of the loc |
|                              |                        |             |                        |           |                   |                   |                    |            | 市場網登興應<br>月              | 2-2              | 價券市場                 | 3-3              |                   |            | 間報技巧與實<br>務      | A COLORADO                                                                                                    |
|                              |                        |             |                        |           | l                 |                   |                    | াই হা      | 逐修                       |                  | 研究方法                 | 2-2              | l                 |            | 财金赋场英文           | Contraction of the local division of the local division of the loc |
|                              |                        |             |                        |           | 創造力               | 2-2               | 費用通料               | 2-2        | 1. 就業倫理與生                | 3-3              | 體驗式行銷                | 2-2              | 企業講座              | 1-1        | 自我行銷學            |                                                                                                    |
|                              |                        |             |                        |           |                   |                   |                    |            | 涯發展                      |                  |                      |                  |                   |            | 企業講座             | 000000000000000000000000000000000000000                                                                                                    |
| 時數                           |                        | 18-18       |                        | 12-12     |                   | 16-16             |                    | 14-14      |                          | 27-27            |                      | 29-29            |                   | 20-20      |                  |                                                                                                    |
| · 孝分<br><sup>·</sup> <b></b> | 息時數學分                  | 35-32       |                        | 31-30     |                   | 34-34             |                    | 31-31      |                          | 36-36            |                      | 40-40            |                   | 31-30      |                  |                                                                                                    |
| 校訂                           | 必修                     | 1           | 13科目30學分               |           | 1                 |                   | 1                  |            | 1                        | 1                | 1                    | 1                | I                 |            | 1                |                                                                                                    |
| **                           | 必修                     |             | 21斜目67學分               |           |                   | -                 |                    |            |                          |                  |                      |                  |                   |            |                  |                                                                                                    |
| 3*                           | 退修                     |             | 最少應選修19%               | ≇余        |                   |                   |                    |            |                          |                  |                      |                  |                   |            |                  | Ē                                                                                                    |
| 可自                           | 由選修學分數                 |             | 12 學分                  |           |                   |                   |                    |            |                          |                  |                      |                  |                   |            |                  | ji i                                                                                                    |
|                              |                        |             |                        |           |                   |                   |                    |            |                          |                  |                      |                  |                   |            |                  |                                                                                                    |

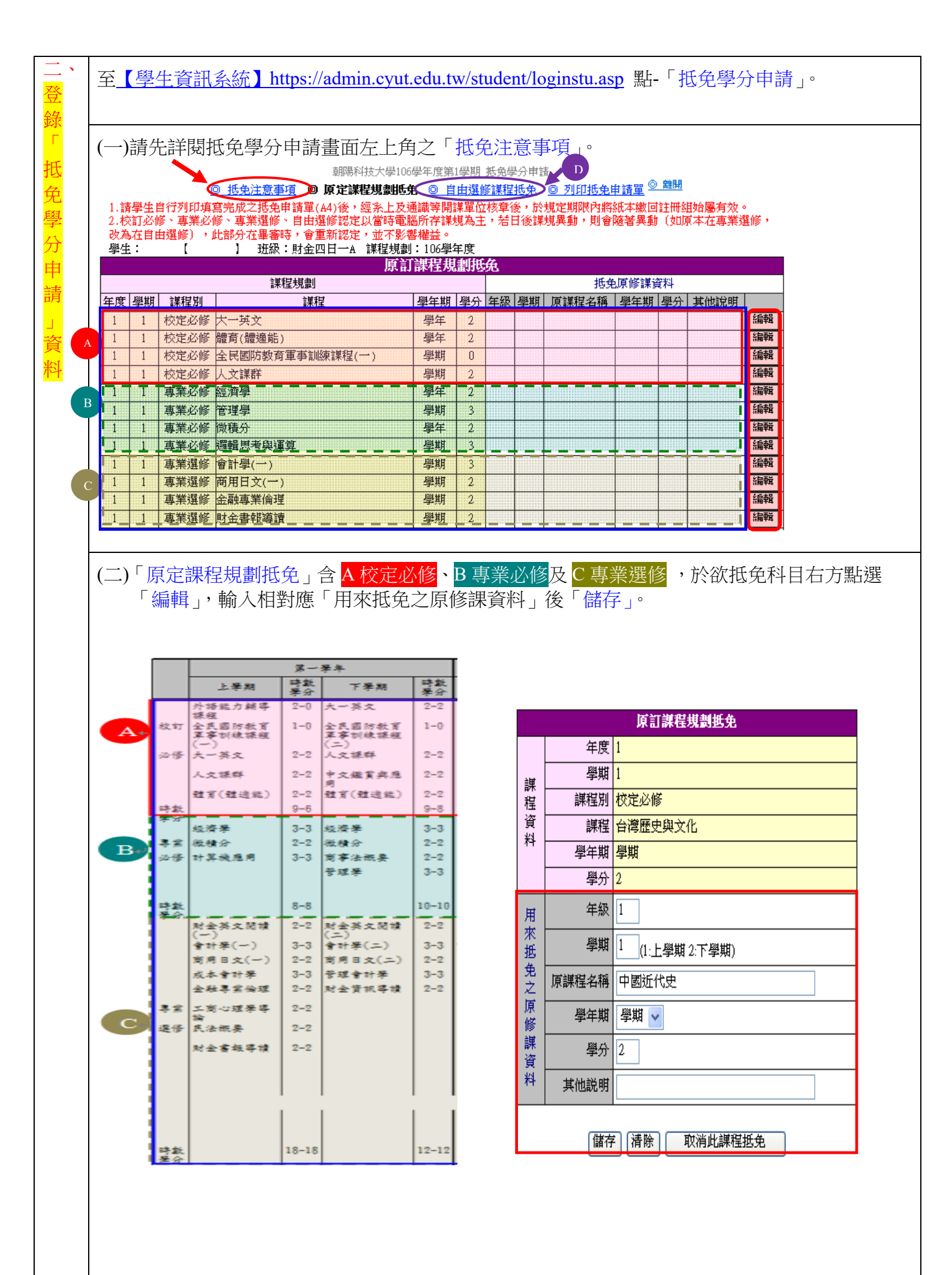

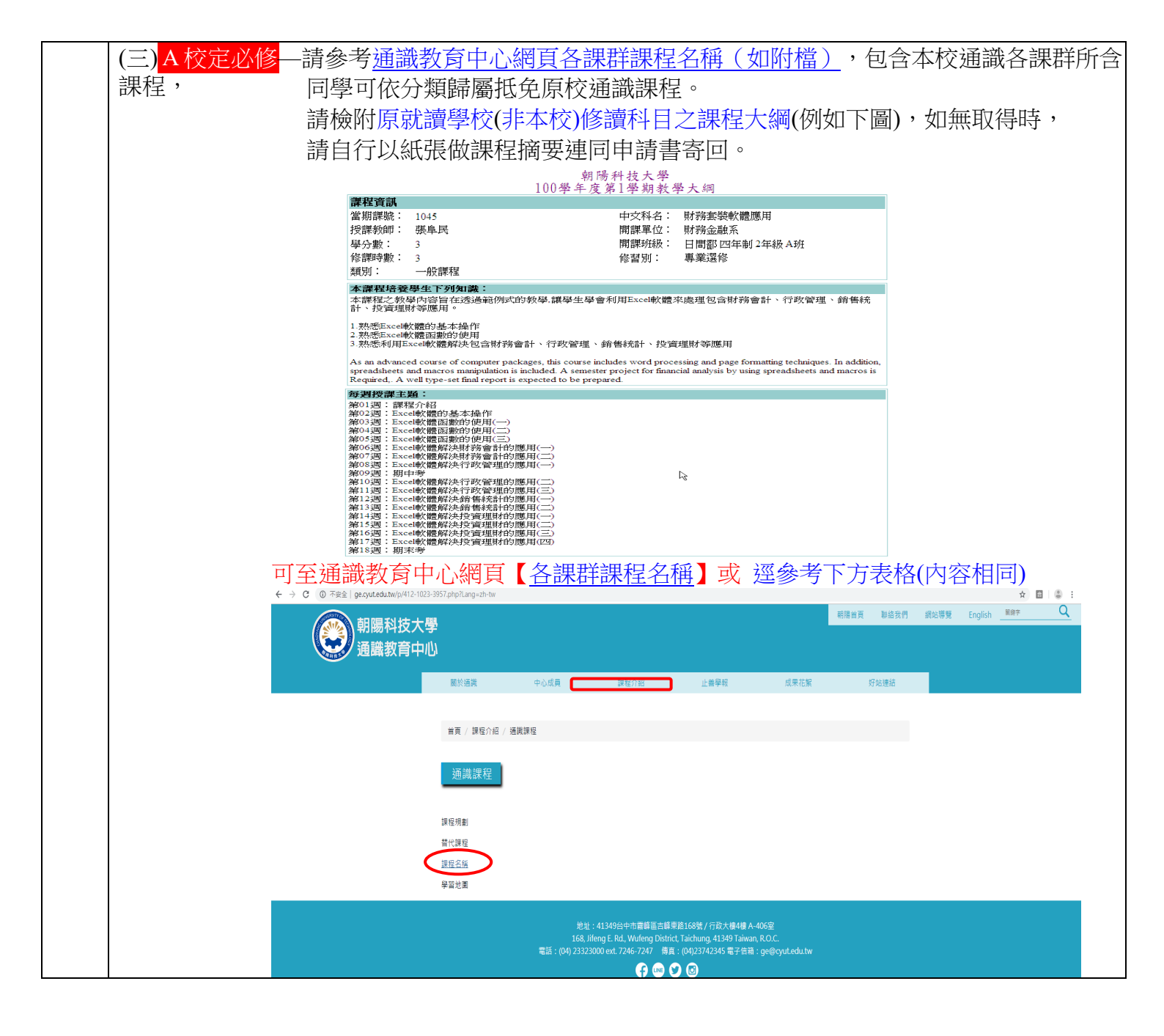

| 書公司法 一部 化 一部 化 一部 化 一部 化 一部 化 一部 化 一部 化 一部 | <b>歷台申供求</b><br>一般<br>一般<br>一般<br>一般<br>一般<br>一般<br>一般<br>一般<br>一般<br>一般<br>一般<br>一般<br>一般 | <b>环</b><br>科科環化現在<br>一個人。                                                                                                    | 其子子、人人、人、人、人、人、人、人、人、人、人、人、人、人、人、人、人、人、人                                                                                                    | 法政與民主<br>中華港高法<br>建設與民主法律題<br>政與民主法律題<br>政治學者與民主法律題<br>政治學者的主義。<br>一個人的一個人的一個人的一個人的一個人的一個人的一個人的一個人的一個人的一個人的 | 運太有約時,課料<br>太有約時,操<br>動,<br>一,<br>一,<br>一,<br>一,<br>一,<br>一,<br>一,<br>一,<br>一,<br>一,<br>一,<br>一,<br>一, |
|--------------------------------------------|--------------------------------------------------------------------------------------------|----------------------------------------------------------------------------------------------------|----------------------------------------------------------------------------------------------------|----------------------------------------------------------------------------------------------------|----------------------------------------------------------------------------------------------------|
| (四) <mark>D 自由選修</mark> —語<br>(名<br>抵约     | 青參考課程規劃<br>系學分數不同)<br>充式請於畫面                                                               | 表(可參考第1)<br>),為可自由選<br>面上方點選「自                                                                                                    | 頁)最後一頁下<br>修外系課程且可<br>自由選修課程抵                                                                                                    | 方,均有說明「可<br>可認列為畢業學分<br>免」。<br>少字之「關鍵字                                                                      | 自由 <b>選修學分數</b> 」。<br>計部份。                                                                             |
|                                            |                                                                                            |                                                                                                    |                                                                                                    | - 」 - 」 - 」 - 」 - 」<br>- 」 - ↓ - ↓ - ↓ - ↓ - ↓ - ↓ - ↓ - ↓ - ↓                                              |                                                                                                    |
|                                            | 1.請學生首行河印度<br>2.校訂必修、專業必<br>改為在自由機修),<br>學生:<br>振想<br>環境單位 年度  學期                          | ○ 抵金注意平道 ◎ 原立課程規劃<br>歐洲成之社会申請當(44)後, 經系上<br>後、專業發修、首由場份認定以當時<br>此部分在書書時, 會重新認定, 並<br>班級: 應化四日三A 課程規劃<br>免課程規劃資料<br>算 課程 學年期學分<br>成績括免申言 | 1852、全日由第6第4年162、 ● 3月<br>2018年時期日になる後、約以定期<br>7世紀所行時期第五日の名後、約、約以定期<br>7世紀所行時期第五日、老日後時規具對<br>7世紀前行時期第五日、老日後時規具<br>7年11日<br>第11日第五日<br>第11日第七日第七日第七日<br>第11日第七日第七日第七日<br>第11日第七日第七日第七日<br>第11日第七日第七日第七日<br>第11日第七日第七日第七日<br>第11日第七日第七日第七日<br>第11日第七日第七日第七日<br>第11日第七日第七日第七日<br>第11日第七日第七日第二日第七日<br>第11日第七日第七日第七日<br>第11日第七日第七日第七日<br>第11日第七日第七日<br>第11日第七日第七日第七日<br>第11日第七日第七日<br>第11日第七日第七日<br>第11日第七日第七日<br>第11日第七日第七日<br>第11日第七日第七日<br>第11日第七日<br>第11日第七日第七日<br>第11日1日<br>第11日1日<br>第11日日<br>第11日<br>第11日<br>第11日<br>第11日<br>第11日<br>第11日<br>第11日<br>第11日<br>第11日日<br>第11日<br>第111日<br>第111日<br>第1111<br>1111<br>1111<br>1111<br>1111<br>1111<br>1111<br>1111<br>1111 | <u>印度小曲精堂 ◎ 凝閉</u><br>開内部紙本教目試相相級屬有效。<br>b,則會隨著具動(如原本在專業操修,<br>修課資料                                         |                                                                                                    |
|                                            | 2. <u>課程查</u> 計<br>可以科<br>校開設計                                                             | <u>旬系統</u> -亦請進<br>目名稱查詢,<br>課程後,再至3                                                                                                    | 學校首頁身分別<br>再點選近 2-3 年<br>系統以「關鍵字                                                                                                    | 则點選「學生」-><br>「學年度」及「∉<br>≍」查詢。                                                                              | ·「課程資訊查詢」<br>學期」查詢近年本                                                                                  |
|                                            | 說明(E)                                                                                      | ×<br><i>資訊查詢</i><br><sup>依辦師 (你科图名編) 依</sup>                                                                                            | 上課時間 校訂選修 分别                                                                                                    | ▲ ● ● ● ● ● ● ● ● ● ● ● ● ● ● ● ● ● ● ●                                                                     |                                                                                                    |
|                                            | 参年度         100歩年           部別         日間部部           年級         一年級                       | 年度 ♥ 學期 第1学期 ▼<br>▼ 学制別 四年制 ▼ ;<br>▼ 班別 ▲ ▼                                                                                             | 諸執入查詢條件<br>系別 通識中心 🔻                                                                                                    | (道詞)                                                                                                    |                                                                                                    |
|                                            | https://adn                                                                                | nin.cyut.edu.tw                                                                                                    | /crsinfo/                                                                                                    |                                                                                                    |                                                                                                    |

Г

|               | <ul> <li>(五)如有原校學分較本校學分少時,可以2科科目及學分數合計後抵免1科科目及學分數方式辦理。</li> <li>1.如學生用來抵免之原修課程學分數,與原訂課程學分數不同時,原則上應「以多抵少」。</li> <li>2.如學生欲以2科(含)以上科目及學分合抵免1門時,填寫方式如下 <ol> <li>1.如「年級」及「學期」不同時該2欄位請填入~9~。</li> <li>「原課程名稱」以注音符號<sup>*</sup>,<sup>*</sup>,相連2門課程,如<sup>*</sup>微積分一,微積分二。</li> <li>將用來抵免之原修課程2門課程之學分數相加後填入「學分」欄。</li> <li>於「其他説明」欄填入<sup>*</sup>以2科合抵1科<sup>*</sup>。</li> </ol> </li> </ul>                                       |
|---------------|----------------------------------------------------------------------------------------------------|
|               | (六)抵免順序—建議先抵免「 <mark>B專業必修</mark> 、A校定必修及C專業選修」均無法抵免時,再抵免「D<br>自由選修」。<br>抵免「D自由選修」課程,以課程規劃表中之「可自由選修學分數」為畢業資格審<br>查時最高認列上限。                                                                                                    |
|               | <ul> <li>(七)大二及大三轉學生(原校體育0學分)者,欲抵免本校體育課程〔體育(2學分)〕抵免方式說明:</li> <li>大二轉學生(原校體育0學分)者,欲抵免本校體育課程〔體育(體適能)〕(2學分):</li> <li>大三轉學生(原校體育0學分)者,欲抵免本校體育課程大一〔體育(體適能)〕或大二〔選項<br/>體育課群〕(2學分):</li> <li>1.課程請以「原校體育課程(0學分)+原校未申請抵免之通識課程(2學分)」進行抵免。</li> <li>2.有關體育課程學分抵免,可用超修的通識學分抵免,但非通識課程恕不能抵免體育課程。</li> <li>課程名稱欄位填入方式:「原校體育課程名稱(0學分)"+原校通識課程"或"+補修(朝陽))<br/>通識課程 2學分"」若原校無超修的通識課程,可先輸入(2學分),待通過抵免學分後,需<br/>補修(朝陽)通識課程,1-2學分均可。</li> </ul> |
| 三 列出「抵免學分申請書」 | <ul> <li>(一) 列印-編輯完成後列印申請表前,請先點選 IE 瀏覽器工具列之「檔案」之「設定列印<br/>格式」,再將「邊界」之「上、下、左、右」均設定為"0",即可完整列印 A4 申請表。</li> <li>&gt; &gt;      </li> <li>&gt; &gt; &gt; &gt; &gt; &gt; &gt; &gt; &lt;</li></ul>                                                                                                    |
|               | (二)簽名—印出申請書請簽名,如有異動或加抵、改抵時,請務必重新列印、簽名後並郵寄申請書<br>回註冊組,否則將不予抵免審査。 IIIIIIIIIIIIIIIIIIIIIIIIIIIIIIIIII                                                                                                    |

| 四、郵寄申請表件 | 請確認於申請書(專業科目及校定必修)共2張上簽名,連同原校歷年成績單正本2<br>份及抵免通識課程原就讀學校(非本校)之課程大綱寄回學校註冊組/進修教學組收。                                                    |
|----------|----------------------------------------------------------------------------------------------------|
|          | 抵免「英文證照學分」者,請至【學生資訊系統】登錄欲抵免科目及學分數後,列印出「抵免<br>學分申請書」。<br>若以外語檢定測驗抵免外語課程學分者,請附測驗成績及證書影本寄回註冊組/進修教學組,並<br>於開學一週內至語言中心繳驗正本。詳見【六、英文證照抵免】 |

| 五、查詢審查結果 | (一)申請抵免後                               | 这科目,如校定 <b>必</b>                                                                                                    | 必修通識課程或                                       | 或系上專業科目,可能與原申請抵免                                                                                                    |
|----------|----------------------------------------|----------------------------------------------------------------------------------------------------|-----------------------------------------------|----------------------------------------------------------------------------------------------------|
|          | シ彩日不同                                  | , :書 森 / 込 於 相 完 邯                                                                                                    | 北京主新田校業                                       | 古香香,加有疑問請於相定期限内至                                                                                                    |
|          |                                        | 明初纪初、元人已为                                                                                                    | 17以17年7月19月                                   | 1旦有 和月知问明水风区别收门主                                                                                                    |
|          | 註冊組/進修                                 | 家教學組查詢抵免學                                                                                                    | 學分審查結果緣                                       | 紙本。                                                                                                    |
|          | (二) <mark>獲抵免通過</mark>                 | <b>〕</b> 之科目,請於加述                                                                                                    | 選等選課期間                                        | <b>出内自行退選</b> ,並得於學分上限内加                                                                                                    |
|          | 選其他課程                                  | ,惟不得低修高。                                                                                                    |                                               |                                                                                                    |
|          | (5.星)昭吉                                | (法于斑)の斑体安治) 斑斑 城岛 斑心中語                                                                                                    |                                               | 新聞有利的大型100年年度美国的世界美国大学的世界主要的"日本"。<br>工程主主要者。王王王王王王王王王王王王王王王王王王王王王王王王王王王王王王王王王王王                                                                                                    |
|          |                                        | 112//学 <sup>100</sup> /学 <sup>11</sup> /2/和 <sup>11</sup> 学新12/元学力中的<br>常 <b>選選想到报告 ◎ 自由遵修課題报告 ◎ 列</b> 印报告由                                                                                                    | 諸雷 ① 離開                                       | ※主: 現後:料金田日二、課程現前:000米年度                                                                                                    |
|          | 1.請學生自行列印填寫完成之抵免申請單(A4)後               | ٤. 經來已及通識等開課單位核章後,於規定期限內將紙                                                                                                    | <u>中王</u><br>本繳回註冊組始屬有效。                      |                                                                                                    |
|          | 2.校訂必修、專業必修、專業選修、自由選修語                 | 認定以當時電腦所存課規為主,若日後課規異動,則會隨                                                                                                    | 著異動(如原本在專業選修,                                 | 平         株式         全// 日         (日本前)許多/被抗/         安// 日         成項 燃気         全// 日         委// 日         委// 日         第         表         表         表         表         A         F         A         F         A           |
|          | 成為在日田確略」,IN部分在畢番時,會重新<br>樂生: 研級:財会四日二/ | 認定,並不影響權益。<br>A 課程規劃:000舉年度                                                                                                    |                                               | 本 1 01541 11 作品後進用 3 11算代明時(71)、算代明時1 4 80 3      と述     と                                                                                                    |
|          |                                        | 原訂課程規劃抵棄                                                                                                    |                                               | 第2         20330         11         秋秋分         3         11         秋秋分         3         11         秋秋分         3         11         点         1         二         二 <th二< th=""> <th二< th="">         二</th二<></th二<> |
|          | 課程規劃                                   | 抵免原修課員                                                                                                    | 資料                                            | () () () () () () () () () () () () () (                                                                                                    |
|          | 年度 學期 課程別 課程                           | 學年期 學分 年級 學期 原課程名稱                                                                                                    | 學年期 學分 其他說明                                   | ★ 5 05040 01 年度受損代言<br>(他们信号(ロ)) 2 12年終終着所的分析 2 87 2 已達通                                                                                                    |
|          | <ol> <li>1 校定必修基礎體育</li> </ol>         | 學年 0                                                                                                    |                                               | 据申结校先审合数:12 科片数:5 综道语校光审合数:12 科片数 5                                                                                                    |
|          | 1 1 校定必修 大一英文                          | 學年         2         1         2         英文能力檢定                                                                                                    | 學期 2 已通過                                      | ●接人: (基金) 东外坐管: (基金) 数件点:<br>                                                                                                    |
|          | 1 1 校定必修 (運訓(一)                        | 學期 0 1 1 軍訓(一)                                                                                                    | 學期 0 已通過                                      | 1. 张分托克窖里的英国针外镇强加这边的京市1日外【张生管状系统】结果,特同张振从上讲球结,安康被选择即到内线研究<br>重约<br>( 定例04-23223000,目现研合经4012-4015,提倡研合经4822-4833)。                                                                                                    |
|          | 1 1 專業必修 民法税要                          | 学期 2                                                                                                    |                                               | 2.已國紀太太与怪科尊優合。讓於於透過除魚前自行這週、出得於週萬化科尊。 約約目前:211/11/9<br>11:21:19                                                                                                    |
|          |                                        | 学年         )           周期         3         1         1         済知期給171         済知期給171         済知期給1160                                                                                                    | 周期 1 日通過                                      |                                                                                                    |
|          | 1 1 東堂心修 樹積分                           | 学校         プロロー目目目         目目目目         目目目         目目         目         目         I         I         I         I         I         I         I         I         I         I         I | - 学知 4  -  -  -  -  -  -  -  -  -  -  -  -  - | 祝花友好賞     乙倍好賞/撥花/後花    万量請果(Alling 20)     甘水の(52)     甘水の(52)     甘水の(52)                                                                                                    |
|          | 1 1 專業選修會計學(一)                         | 學期 3                                                                                                    |                                               | 予         課題         構成学         評書名称         学会         学生用目刊書「登録」」         学会         広告         株式         #         #         #         #         #         #         #         #         #         #         #         #         #         #         #         #         #         #         #         #         #         #         #         #         #         #         #         #         #         #         #         #         #         #         #         #         #         #         #         #         #         #         #         #         #         #         #         #         #         #         #         #         #         #         #         #         #         #         #         #         #         #         #         #         #         #         #         #         #         #         #         #         #         #         #         #         #         #         #         #         #         #         #         #         #         #         #         #         #         #         #         #         #         #         #         #         #                |
|          | 1 1 專業選修 成本會計學                         | 學期 3                                                                                                    |                                               | 1         00122         11         大一弟文         2         12弟文化力始定         7         65         7         已通過           2         01551         11         原刊(一)         0         12原刊(一)         0         74         0         反通過                                                                                                    |
|          | 1 1 專業選修商用日文(一)                        | 學期 2                                                                                                    |                                               | 00<br>1 0 00203 12 中大協実終ル月 2 12中原婦文能力系統 2 03 2 05通過                                                                                                    |
|          | 1 1 專業選修 財金英文閱讀(一)                     | 學期 2                                                                                                    |                                               | 4         0.1552         12         第州(二)         0         12素米(二)         0         62         0         <                                                                                                    |
|          | <ol> <li>1 專業選修 金融專業倫理</li> </ol>      | 學期 2                                                                                                    |                                               | 信申操施光静分数:4 科学数:5                                                                                                    |
|          | 1 1 專業選修工商心理學導論                        | ────────────────────────────────────                                                                                                    | 學期 2  已通過                                     | ★特人: (歴史) 道理教育中心主体: (歴史) 教務處: ✔                                                                                                    |

| 六、英文證照抵免 | 取得專業證照或通過檢定考試,入學日之前2年以內或入學後通過下表所列之英<br>語檢定測驗標準,可申請抵免所列之一年級或二年級校訂必修英文課程( <u>相關說</u><br><u>明more</u> )語言中心(分機7525)。                                     |
|----------|----------------------------------------------------------------------------------------------------|
|          | 詳細抵免規定請參閱語言中心網站首頁→中心簡介→各項規章→各項實施辦法/規<br>章→外語學分抵免辦法(102 學年度以後入學者適用),參閱「朝陽科技大學外語課<br>程抵免學分實施要點」。<br>若以外語檢定測驗抵免外語課程學分者,請附測驗成績及證書影本,並於開學一週內至語言中<br>心繳驗正本。 |

| 七、勞作教育   | 轉學生勞教時數抵減,曾於國內大專院校就讀,並修習勞作教育或同類型課程及格者,依其修習時數及學期數斟酌抵減,得申請部分抵減其勞作教育時數,表格下載請至服學組網站下載。(相關說明more)服務學習組(分機 5044)。                                                          |
|----------|----------------------------------------------------------------------------------------------------|
| 八、抵免認定疑問 | 若有學分認定上問題,可先向各系(或通識中心之各開課單位)〔各系詢絡方式〕<br>洽詢,若仍有關於辦理抵免學分疑問者,日間部學生請電洽(04)2332-3000轉<br>4012~6或親赴本校行政大樓2樓教務處註冊組洽詢,進修部學生請電洽<br>(04)2332-3000轉4653~4653或親赴本校管理大樓1樓進修教學組洽詢。 |

## 【抵免學分相關畫面說明】

1.進入朝陽科技大學全球資訊網 http://www.cyut.edu.tw,身分別「學生」右方下拉,點選「學生資訊系統」https://admin.cyut.edu.tw/student/loginstu.asp。

| 2. 8:                                  | 分別                    | ● 學生專區             |                                              |                                        |
|----------------------------------------|-----------------------|--------------------|----------------------------------------------|----------------------------------------|
| 🚺 訪老                                   | 客家長                   | 學生相關公告             |                                              |                                        |
|                                        |                       | 人文與科技大樓電梯載重改善工程加   | 王公告                                          | [ 2017-08-09 ]                         |
| 🕜 學生                                   | ŧ                     | 教育部函 - 「高級中等以上學校學生 | 就學貨款辦法」第5條、第7條、第12條、                         | <b>第15</b> 恢修正條文 [2017-08-07]          |
| 6 Inte                                 | ernational Student    | 教育部函 - 高級中等以上學校學生就 | 學貸款作業要點第11點、第12點修正                           | [ 2017-08-07 ]                         |
| <b>4</b> 0                             |                       | 學產基金專案辦公室 :徵-工讀2名  |                                              | [ 2017-08-07 ]                         |
| 😭 教職                                   | 戦員                    | 教育部函 - 就學貸款增列「電腦及網 | 路通訊使用費」為可貸項目                                 | [ 2017-08-07 ]                         |
|                                        |                       | 臺北市失業勞工子女106學年度第18 | 劉期就學補助                                       | [ 2017-08-07 ]                         |
| (⊕) ±1                                 | 遐單                    | 教育部修正之「大專校院弱勢學生助   | 舉計畫」公告 (106學年度起)                             | [ 2017-08-07 ]                         |
|                                        | 幕葉生/雇主滿意度<br>間查       | 今日(8/3)本校網路斷線說明·   |                                              | [ 2017-08-03 ]                         |
|                                        | 1 20 30 A /A 9 A PLAN | 企管系徵全職工讀生一名        |                                              | [ 2017-08-03 ]                         |
|                                        | · 医基亚志病的间             | 106學年度第1學期在校生課程初選續 | 醫課公告                                         | [ 2017-08-03 ]                         |
| 👌 校                                    | (務資訊公開専區              |                    |                                              | MORE                                   |
| <u> </u>                               | 4-/                   | ●校園入口              |                                              |                                        |
| 1                                      | 81日的/星伯納6585<br>發布華區  |                    | 士统入口编站和会编放就展、杰达图绘、                           | 行東摩、変爆中誌も広、自士展發預約も広、                   |
| 新                                      | 行生専區                  | MyCYUT入口網站         | 校園行政電腦維修登記、校園授權軟體線<br>體安裝(CD Tower)、校園授權防毒軟體 | 上借用、教學軟體入口網站(Citrix)、授權軟<br>(限校內)等系統。  |
| er.                                    |                       | iLMS 數位學習系統        | 提供教師課程資料,包括教師教學檔案、                           | 學生作樂與課程資訊。                             |
| <b>inh</b> 🛤                           | 生入學裏區                 | 本校機構典藏系統           | 收錄本校教職員生著作,包含教師之單篇<br>専書、課程教材、學生之學位論文及單業     | 論文、研究計畫結案報告、專利及技術報告、<br>專題等。           |
| in                                     |                       | 課程資訊查詢             | 歴屆課程資訊査詢・                                    |                                        |
| Е-                                     | SERVICE               | 2 前限封端區            | 本圖地提供本校教職員與學生,針對校園<br>通,多元觀點的呈現,彼此開拓思維的深     | 事件或新聞時事討論及發表,藉由便利的溝<br>虛興廣度,           |
|                                        |                       | · 與什麼田a-convice    |                                              |                                        |
| A 教                                    | 學卓越計畫                 | • ⇒±#/he-service   |                                              |                                        |
| ************************************** | 対資訊                   | 學生資訊系統             | 選課系統                                         | 學主生裡與學習歷程(康歷工作账合)<br>學生生涯與學習歷程(建置學習紀錄) |
|                                        |                       | 仪内突即停止             | 校外獎助學金                                       | 服務學習網                                  |
| 5 5                                    | 8元就業服務網               | 社園總覽               | 社園活動一覽表                                      | 教育部置夢助學網                               |

### 2.登錄學號(註冊資料袋地址貼條右下角共8碼或至新生專區查詢)

3.進入【學生資訊系統】後,請點選「<mark>抵免學分申請</mark>」。

| おけ ムレニンターション |                 | 1store L | 4-3 | +  |
|--------------|-----------------|----------|-----|----|
| 受牛首計         | - <del>Xe</del> | 新山刀      | EE) | 自王 |
|              | 20.             |          |     |    |

| 0 | -   | AL. | 14 | -00 | - | 2.8 |  |
|---|-----|-----|----|-----|---|-----|--|
| Q | -57 | RE. | 2  | 補   | 省 | 祀   |  |

課程相關

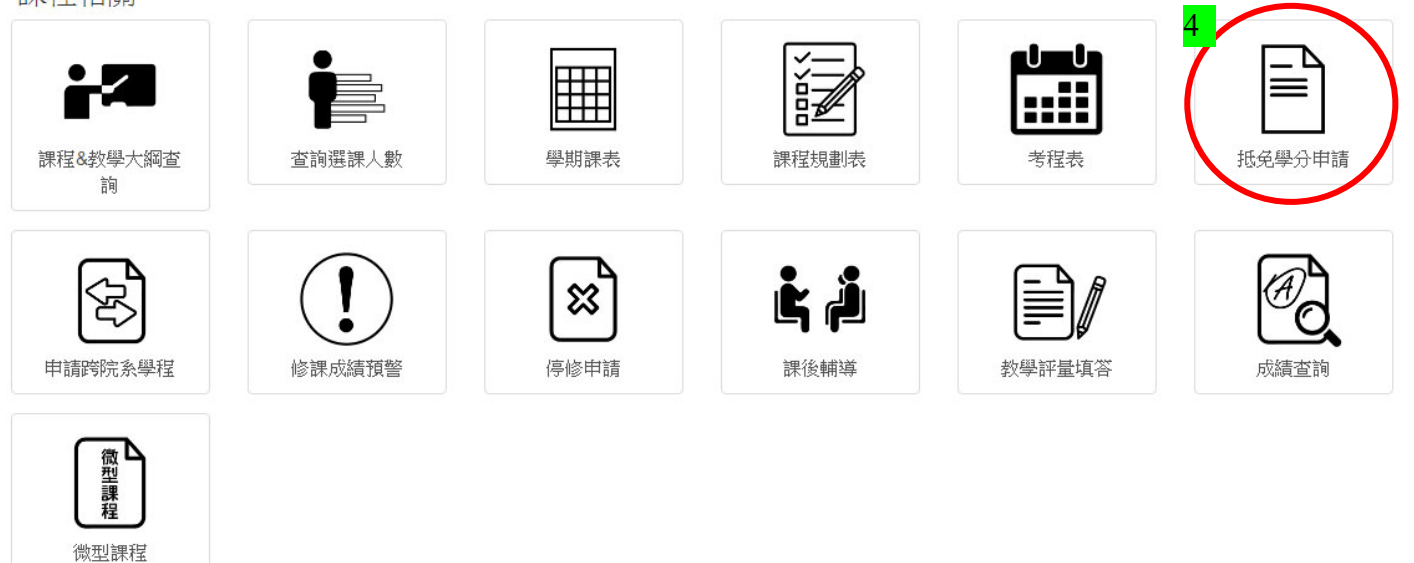

## 4.請點選畫面中左上方「抵免注意事項」。

| 🕘 https://admin.cy | ut.edu.tw/a                              | ffset/ofs_0      | )1.asp - Microsoft Inte                                | met Exp        | lorer      |              |          |                                                              |             |              |                   |              | - 7 🛛  |
|--------------------|------------------------------------------|------------------|--------------------------------------------------------|----------------|------------|--------------|----------|--------------------------------------------------------------|-------------|--------------|-------------------|--------------|--------|
| 檔案(E) 編輯(E         | ) 檢視(V)                                  | 我的最愛             | (A) 工具(I) 説明(H)                                        |                |            |              |          |                                                              |             |              |                   |              |        |
| ●上一頁 ・             |                                          | 1 🖻 🤇            | 🏠 🔎 搜尋 🧙 我                                             | 的最愛            | Ø          |              | -        | 🍃 o 🛛 📒 🏭 🚳                                                  |             |              |                   |              |        |
| : 連結 🎒 1390를 🎽     | ;網址D)                                    | 🕘 https://ad     | lmin.cyut.edu.tw/offset/ofs_                           | 01.asp         |            |              |          |                                                              |             |              |                   |              | 🖌 🏹 移至 |
| Google G-          |                                          | ▶ 開              | 始 🗄 🧔 🥥 💈 🗸 👘                                          | 🖒 書籤           | - 🛛        | 九許           | 彈出詞      | 式視窗 🛛 💱 拼字檢查 🔻 🧖 🖞 翻譯                                        | ▼ 📑 傳       | 聪到◄          | 8                 |              |        |
|                    |                                          | _                | , , , , , , , , , , , , , , , , , , , ,                |                |            |              |          |                                                              |             |              |                   |              | ~      |
|                    |                                          | <b>)</b>         | 世田                                                     | 湯科技            | 大學         | 0964         | ¥年,      | 度第1學期 抵免學分申請                                                 |             | ~ ***        |                   |              |        |
|                    | 4 AT 121 AL                              |                  | <u>◎ 抵免注意事項</u> <b>◎</b>                               | 原定課            | 程規         | 割抵り          | ŧ 🧕      | <u>②自由選修課程抵免</u> <u>◎ 列印抵射</u>                               | <u>自請單</u>  |              |                   |              |        |
|                    | <ul> <li>1.請學生</li> <li>2.校訂必</li> </ul> | 日行列印琪<br>修、重業ル   | 見 <del>為大い。」                                    </del> | A4)後,?<br>雖修誠定 | 經糸」<br>田賞I | 1.皮理<br>≢雷聯  | 識寺<br>所存 | 崩課里位核草後,於規定期限內船<br>;讓損為主,若日後讓損異計,削6                          | 新本歌<br>副糖茎里 | 明計冊<br>動 (か) | 組始屬有效。<br>1個本在東業選 | 修,           |        |
|                    | 改為在自                                     | 由選修)             | ・此部分在畢審時,會                                             | 重新認定           | ず<br>・並    | 不影響          | 警權主      | Σ°<br>Σ°                                                     |             |              | AND THE REPORT    | .052         |        |
|                    | 學生:                                      | ]                | ] 班級:應化四日                                              | ヨ三A 講          | 程規調        | <b>剀:</b> 09 | 94學4     | 羊度<br>またまたのでまた。                                              |             |              |                   |              |        |
|                    |                                          |                  |                                                        |                |            | 泉訂           | 課権       | 星現 割 西 免 居 <u>初 本 居 城 部</u>                                  | Stealog     |              |                   |              |        |
|                    | <b>左</b> 唐 岡田                            |                  | 課程規劃                                                   | 國左毗            | BR 7A      | 左旋           | 103 111  | 西田田<br>西田田<br>石田田<br>石田<br>田<br>石田<br>田<br>田<br>田<br>県<br>修課 | 資料<br>□◎左冊  | 188 74       | ᅶᄮᇔᅄ              |              |        |
|                    | 年度 学期                                    | 課 注 別<br>総 完 込 修 | 新住<br>周家安冬邸淮理                                          | 学年期            | 学分         | 年級           | 学知       | <b>原</b> 謙住 治悟                                               | 学年期         | 学介           | 具他說明              | 大白赤品         |        |
|                    |                                          | 校定必修             | 國家女主英護理<br>台灣歷史與文化                                     | 学知             | 2          | 1            | 1        | 中國新代史                                                        | 學期          | 2            |                   | 新用半月<br>《启击号 |        |
|                    | 1 1                                      | 校定必修             | 基礎英文                                                   | 學年             | 3          | 1            | 1        | 英文                                                           | 學年          | 4            |                   | 编辑           |        |
|                    | 1 1                                      | 校定必修             | 基礎體育                                                   | 學年             | 0          | 1            | 1        | 置                                                            | 學年          | 0            |                   | 編輯           |        |
|                    | 1 1                                      | 校定必修             | 中文鑑賞與應用(一)                                             | 學期             | 2          | 1            | 1        | 國文                                                           | 學期          | 2            |                   | 編輯           |        |
|                    | 1 1                                      | 校定必修             | 國家安全與科技                                                | 學期             | 0          | 1            | 1        | 軍訓                                                           | 學期          | 0            |                   | 編輯           |        |
|                    | 1 1                                      | 專業必修             | 普通生物學(一)                                               | 學期             | 2          |              |          |                                                              |             |              |                   | 編輯           |        |
|                    | 1 1                                      | 專業必修             | 計算機概論                                                  | 學期             | 2          | 1            | 1        | 計算機概論                                                        | 學期          | 4            |                   | 編輯           |        |
|                    | 1 1                                      | 專業必修             | 普通化學(一)                                                | 學期             | 3          | 1            | 1        | 化學                                                           | 學期          | 6            |                   | 編輯           |        |
|                    | 1 1                                      | 專業必修             | 普通化學實習(一)                                              | 學期             | 1          | 1            | 1        | 化學實驗                                                         | 學期          | 2            |                   | 編輯           |        |
|                    | 1 1                                      | 專業必修             | 微積分(一)                                                 | 學期             | 2          | 2            | 1        | 數學                                                           | 學期          | 4            |                   | 編輯           |        |
|                    |                                          |                  | 化学央文導調                                                 | 学期             | 2          |              |          |                                                              |             |              |                   | 編輯           |        |
|                    | 1 1                                      | - 母未进修<br>- 校定以修 | 全啶16字<br>结道兹御朗莱理                                       | 字州<br>         |            |              |          |                                                              |             |              |                   | 余雨半町<br>永戸市品 |        |
|                    | 1 2                                      | 校定必修             | 頃等,加叫突渡住<br>陸院诵識                                       | 学州<br>壆期       | 2          |              |          |                                                              |             |              |                   | が同学は         |        |
|                    | 1 2                                      | 校定必修             | 基礎英文                                                   | 學期             | 3          | 1            | 2        | <br>英文                                                       | 學期          | 4            |                   | 编辑           |        |
|                    | 1 2                                      | 校定必修             | 基礎體育                                                   | 學年             | 0          | 1            | 1        | 體育                                                           | 學年          | 0            |                   | 編輯           |        |
|                    | 1 2                                      | 校定必修             | 領導統御與兵學                                                | 學期             | 0          | 2            | 1        | 軍訓                                                           | 學期          | 0            |                   | 編輯           |        |
|                    | 1 2                                      | 校定必修             | 歷史與文明課群                                                | 學期             | 2          | 1            | 2        | 中國文化史                                                        | 學期          | 2            |                   | 編輯           | ~      |
| ,<br>@1            |                                          |                  |                                                        |                |            |              |          |                                                              |             |              |                   | <u>A</u> 📀   | 網際網路   |

5.請詳閱「抵免注意事項」。

| 抵免學                                                                                            | 學分申請注意事項                                                                                                    |
|------------------------------------------------------------------------------------------------|----------------------------------------------------------------------------------------------------|
|                                                                                                |                                                                                                    |
| 上湖登録及印甲請書                                                                                      | <b>寄回</b> 抵免學分甲請表件<br>請逕上選課系統或洽系辦 <b>退選</b>                                                                                             |
| 【闢井咨訊玄迹】,「折石闢為中語」                                                                              | (那零回教務委計四組) 若有疑慮務必9月29日前向註冊組查詢                                                                                                    |
| 日期:8/21(一)~8/29(二)前                                                                            | (學)音回教務感註而相)<br>日期:8/29(二)前                                                                                                    |
| (請先備妥原校歷年績單正本2份<br>一、 <b>申請日期:</b> 請務必於民國1(                                                    | 份,寄回註冊組後程序方完成)<br>106 年 8 月 29 日 (星期二)前寄回註冊組。                                                                                           |
| 二、 <b>繳交文件</b> : 1. <b>抵免學分申請</b><br>2. 原校 <b>歷年成績</b><br>(請以「螢光單<br>3. 通識課程-非本<br>請電洽(04)2332 | <b>青書</b> 〔專業(含專業必修、選修及自由選修課程)及通識共2張〕<br>續單正本2份<br>筆」於「原校成續單」擬抵免之課名、學分及成績處劃記)<br>本校課程請另附「課程大綱」等課程內容說明,(通識課程若有疑問者,<br>32-3000 轉 7246~7)。 |
| ☆ 各系均有 <u>可自由選修(抵免)</u>                                                                        | ) 它系學分數 — 請參考「課程規劃表」下方「可自由選修學分」,                                                                                                    |
|                                                                                                |                                                                                                    |
| ' 請上【學生資訊系統】- ' 抵免<br>, 8 <b>月 29 日(二) 前寄回本校</b>                                               | 充學分申請」登錄欲抵免貧料後,印出 A4 申請書請簽名連同相關表件」<br>交教務處註冊組(信封加註「申辦學分抵免」),無須至各單位辦理。                                                                   |

6.點選「**原定課程規劃抵免**」欲抵免科目之「編輯」

| 🕘 https://admin.cyut | .edu      | .tw/o     | ffset/ofs_(     | )1.asp - Microsoft      | Interne         | t Expl                    | loter        |              |          |                                         |                 |            |                  |                |       |
|----------------------|-----------|-----------|-----------------|-------------------------|-----------------|---------------------------|--------------|--------------|----------|-----------------------------------------|-----------------|------------|------------------|----------------|-------|
| 檔案(E) 編輯(E)          | 檢祿        | 10        | 我的最愛            | (A) 工具(I) 説明            | 月田)             |                           |              |              |          |                                         |                 |            |                  |                |       |
| G 1-1 - E            |           | ×         | ) 🖻 🄇           | 🏠 🔎 搜尋 🚽                | 了我的             | 最愛                        | Ø            |              | -        | 🎍 🖸 • 🔜 鑬 🦓                             |                 |            |                  |                |       |
| 連結 ど 1390를 🎽         | 網址        | :D)       | 🕘 https://ac    | lmin.cyut.edu.tw/offset | Vofs_01         | .asp                      |              |              |          |                                         |                 |            |                  |                | 🖌 🔁 移 |
| Google G-            |           |           | ▶ 開             | 波台 🗄 🧔 🥥 통 🖣            | - <b>ដ</b>      | 書籤                        | • 🗗          | (允許          | 彈出語      | 式視窗 🛛 💱 拼字檢查 👻 🕺 🏅 翻譯                   | ( 🗸 🕞           | !送到-       | - 10             |                | () 設定 |
|                      |           |           |                 |                         |                 |                           |              |              |          |                                         |                 |            |                  |                |       |
|                      |           |           |                 | 6                       | 朝陽              | 和技                        | 上朝           | 196 <i>/</i> | 製年,      | 度第1學期 抵免學分申請                            |                 |            |                  |                |       |
|                      |           |           |                 | <u>◎ 抵免注意事</u> 复        | O J             | 記記                        | 程規           | 割抵           | 免 🧯      | 自由選修課程抵免 @ 列印抵                          | 免申請單            | <u>◎ 離</u> | <u>開</u>         |                |       |
|                      | 1.請<br>っか | 學生<br>訂心( | 自行列印圳<br>峪、東業J  | 真寫完成之抵免申請<br>X.俗、声業選修、自 | 野單(A4<br>t 由 澱金 | )使 ' /<br><sup>女</sup> 动学 | 空水工<br>111倍車 | . 皮通<br>#雪啦  | 識等<br>新方 | 開課單位核章後,於規定期限內<br>注册期为主,共口後調相異動,即       | 將紙本繳 <br> 会勝莱異  | 可註冊        | H組始屬有效<br>H国本在東業 | 。<br>湖和之,      |       |
|                      | 改為        | 記述        | ◎ · 專耒%<br>由選修) | ,此部分在畢審時                | 1日)医師<br>・會重新   | ≥iioル<br>新認定              | い■"          | す电加<br>不影礼   | 野柑油      | 游戏场工(石口饭杯处天到(只<br>1                     | 曾随着天            | 990 (90    | 山脉冲在每天           | )进II》 1        |       |
| _                    | 學生        | ::        | [               | 】 班級:應伯                 | 四日三             | EA 課                      | 程規調          | 劃:0          | 94學3     | 羊度                                      |                 |            |                  |                | _     |
|                      |           |           |                 |                         |                 |                           |              | 原訂           | 課科       | 民想想我                                    |                 |            |                  |                |       |
| 4                    | - etc.    | 1201 1110 | 201201010       | 課程規劃                    | l n             | 24 Jun 1114               | 1281.75      | het /17      | 100 LLH  | 抵免原修副                                   | *資料<br>  図 5 44 | 1001.74    |                  |                | -     |
| ے<br>ا               | ≠废:<br>1  | 学期        | 課程別             | 課程                      | 4               | 21年期<br>図世                | 学分           | 年級           | 学期       |                                         | 學年期             | 學分         | 具他說明             | 45#            | 7     |
| -                    | 1         | 1         | 校定必修            | 國家女主與護理<br>台灣藤中開文化      |                 | 学知<br>啓詌                  | 2            | 1            | 1        | 山園近代中                                   | 學問              | 2          |                  | */两半时<br>幺巨击号  |       |
| -                    | 1         | 1         | 校定必修            | 日停止之关入11<br>基礎英文        |                 | 學年                        | 3            | 1            | 1        | 〒1021102                                |                 | 4          |                  | 编辑             | +     |
| -                    | 1         | 1         | 校定必修            | 基礎體育                    |                 | 學年                        | 0            | 1            | 1        | 體育                                      | 學年              | 0          |                  | 編輯             |       |
| -                    | 1         | 1         | 校定必修            | 中文鑑賞與應用(-               | -)              | 學期                        | 2            | 1            | 1        | 國文                                      | 學期              | 2          |                  | 編輯             |       |
|                      | 1         | 1         | 校定必修            | 國家安全與科技                 |                 | 學期                        | 0            | 1            | 1        | 軍訓                                      | 學期              | 0          |                  | 編輯             |       |
|                      | 1         | 1         | 專業必修            | 普通生物學(一)                |                 | 學期                        | 2            |              |          |                                         |                 |            |                  | 編輯             |       |
|                      | 1         | 1         | 專業必修            | 計算機概論                   |                 | 學期                        | 2            | 1            | 1        | 計算機概論                                   | 學期              | 4          |                  | 編輯             |       |
|                      | 1         | 1         | 專業必修            | 普通化學(一)                 |                 | 學期                        | 3            | 1            | 1        | 化學                                      | 學期              | 6          |                  | 編輯             |       |
|                      | 1         | 1         | 專業必修            | 普通化學實習(一)               |                 | 學期                        | 1            | 1            | 1        | 化學實驗                                    | 學期              | 2          |                  | 編輯             |       |
|                      | 1         | 1         | 專業必修            | 微積分(一)                  |                 | 學期                        | 2            | 2            | 1        | 數學                                      | 學期              | 4          |                  | 編輯             | 4     |
| _                    | 1         | 1         |                 | 化学央文導調                  |                 | 学期                        | 2            |              |          |                                         |                 |            |                  | 編輯             | 4     |
| -                    | 1         | 2         | 母未进修            | 奉啶16字<br>缩道兹御朗諾珥        |                 | 字規<br>風間                  |              |              |          |                                         |                 |            |                  | 米扁半耳           | -     |
| -                    | 1         | 2         | 校定必修            | 跨院涌識                    |                 | 子·知<br>壆期                 | 2            |              | <u> </u> |                                         |                 |            |                  | 15日本日<br>26日本日 | 4     |
| -                    | 1         | 2         | 校定必修            | 基礎英文                    |                 | 學期                        | 3            | 1            | 2        | 英文                                      |                 | 4          |                  | 編輯             | ╣┛    |
| -                    | 1         | 2         | 校定必修            | 基礎體育                    |                 | 學年                        | 0            | 1            | 1        | [11] [11] [11] [11] [11] [11] [11] [11] | 學年              | 0          |                  | 編輯             | +/    |
|                      | 1         | 2         | 校定必修            | 領導統御與兵學                 |                 | 學期                        | 0            | 2            | 1        | 軍訓                                      | 學期              | 0          |                  | 編輯             | 1     |
|                      | 1         | 2         | 校定必修            | 歷史與文明課群                 |                 | 學期                        | 2            | 1            | 2        | 中國文化史                                   | 學期              | 2          |                  | 編輯             |       |
| ē                    |           |           |                 |                         |                 |                           |              |              |          |                                         |                 |            |                  |                | 網際網路  |
|                      |           |           |                 |                         |                 |                           |              |              |          |                                         |                 |            |                  |                |       |

7.進入欲抵免科目之「編輯」畫面,輸入「<mark>用來抵免之原校資料</mark>」

|                            | 🖄 https://admin                                                                                                    | .cyut.edu.tw -                       | 原訂課程規劃抵例                                           | A 編輯 - Microsoft Inte                 | rnet Ex 💶 🗖 🔰                   |             |          |
|----------------------------|----------------------------------------------------------------------------------------------------|--------------------------------------|----------------------------------------------------|---------------------------------------|---------------------------------|-------------|----------|
|                            |                                                                                                    | 朝陽科技大                                | :學096學年度第                                          | 11學期 抵免學分申                            | 請                               | <u>^</u>    |          |
|                            |                                                                                                    |                                      | 學生:                                                |                                       |                                 |             |          |
|                            | _                                                                                                    |                                      | han bee blob allob 110 a                           | ad lat. As                            | _                               |             |          |
|                            |                                                                                                    | 年度                                   | 県訂課程現<br>1                                         | 到些免                                   |                                 |             |          |
|                            | He contraction of the contraction of the contractio | 学期                                   | 1                                                  |                                       |                                 |             |          |
|                            | 課していた。                                                                                                    | 課程別                                  | 校定必修                                               |                                       |                                 |             |          |
|                            |                                                                                                    | 課程                                   | 台灣歷史與文化                                            |                                       |                                 |             |          |
|                            |                                                                                                    | 学年期<br>                              | 学期<br>2                                            |                                       |                                 |             |          |
|                            |                                                                                                    |                                      | 1                                                  |                                       |                                 |             |          |
|                            | 8 用 來                                                                                                    |                                      | 1                                                  |                                       |                                 |             |          |
|                            | ●                                                                                                    |                                      | 1 (1:上學期 2:7                                       | 「學期)                                  |                                 | =           |          |
|                            | 之                                                                                                    | 原課程治确                                | 中國近15史                                             |                                       | _                               |             |          |
|                            | 修                                                                                                    | ●年期<br>────                          | 學期 🖌                                               |                                       | _                               |             |          |
|                            | 資                                                                                                    | 學分                                   | 2                                                  |                                       | _                               |             |          |
|                            | 料                                                                                                    | 其他説明                                 |                                                    |                                       |                                 |             |          |
|                            |                                                                                                    |                                      |                                                    | 山油扫托名                                 |                                 |             |          |
|                            | 当時・                                                                                                    |                                      |                                                    |                                       |                                 |             |          |
|                            | 記明<br>1.如學生用來描                                                                                                    | 5. 免之原修課程                            | 星學分數・與原訂詞                                          | 果程學分數不同時,原則                           | 則上應「以多抵                         |             |          |
|                            | 少」。<br>2.如學生欲以2                                                                                                    | 科(含)以上:                              | 科目及學分合抵免                                           | 1門時,填寫方式如下                            |                                 |             |          |
|                            | (1) 如「年<br>(2) 「原課                                                                                                    | 級」及「學期。<br>程名稱」以注詞                   | 」不同時該2欄位請<br>音符號″,″,相                              | 頻入″ 9″ 。<br>蓮2門課程,如″ 微積分              |                                 |             |          |
|                            | (3)將用來                                                                                                    | 抵免之原修課和<br>知道明   週頃                  | 崔2門課程之學分數                                          | 相加後填入「學分」欄                            | 新。<br>新。                        |             |          |
|                            | (4) 近(4)                                                                                                    | 也就知到了 11114年/                        |                                                    | •                                     |                                 | •           |          |
| 0                          |                                                                                                    | ,拘右能                                 | 油口一一                                               | 避修醫分數 (                               | 至小5 욍分[                         | <br>√ ト, 久亥 | 、嶨分數不同)。 |
| ・····月 ジーブ ロベイ主 ハ元 更) イス   | .取1文 頁   /.<br>Wofs 02 asn - Microsof                                                                                                    | 」<br>The Internet Exalo              |                                                    |                                       | 王ノノテノト                          | 为上,日本       |          |
| ▲ 檔案(F) 編輯(E) 檢視(V) 我的     | 的最愛( <u>A</u> ) 工具( <u>T</u> ) 副                                                                                                    | 戎明(H)                                |                                                    |                                       |                                 |             |          |
|                            | 🛃 📣 🔘 搜尋 🤹                                                                                                    | ≁ 我的最爱 ,                             | a 👌 🔊                                              | o • 🗖 🎁 🚜                             |                                 |             |          |
| : 通结 🖓 1 2007 》: 網址(D) 🖓 🖿 | the set of the day is a set of the set of the set of th | interio 02 cm                        |                                                    |                                       |                                 |             |          |
|                            | ■ 開始 4 6 0 0                                                                                                    | vervors_oz.asp                       | , 🖵 允許彈出式視窗                                        | 1 🎒 拼字檢査 👻 🛄 翻                        | 腰 ▾ 📤 傳送到▾ 🏼                    | 1           | 砂ェ       |
|                            |                                                                                                    | <b>~</b> • • •                       |                                                    |                                       |                                 | 7           |          |
|                            |                                                                                                    | 朝陽科技フ                                | 大學096學年度第                                          | 1 學期 抵免學分申請                           |                                 |             |          |
| 1.諸學牛自行                    | ◎ <u>抵免注意事</u> 〕<br>列印埴寛宗成之抵免由                                                                                                    | <u>頁</u> <u>◎ 原定課程</u><br> 諸留(A4)後,經 | <u>規劃之九</u> ◎ 自由<br>◎系上及通訊等問題                      | · <b>選修課程抵免</b> ○ 列印<br>留位核章後·林規定期限   | <u>抵免申請單 및 雕開</u><br>內將紙本繳同詳冊組就 | 合属有效。       |          |
| 2.校訂必修、                    | 事業必修、事業選修、                                                                                                    | 自由選修認定以                              | 以當時電腦所存課規<br>• 並不影響搏关。                             | 為主,若日後課規異動,                           | 則會隨著異動(如原ス                      | 本在專業選修,     |          |
| □                          |                                                                                                    | 化四日三A 課程                             | 1 亚个影香稚益。<br>崔規劃:094學年度                            |                                       |                                 |             |          |
|                            |                                                                                                    |                                      | 10 科目查詢                                            |                                       |                                 |             |          |
|                            | 抵免課程規劃資料                                                                                                    |                                      | 原訂 袜性 税                                            | 割 <b>抵免</b><br>抵鱼厦修                   |                                 |             |          |
|                            | 度學期 課程                                                                                                    | 學年期學                                 | 分 年級 學期                                            | 原課程名稱                                 | 學年期 學分                          | 其他説明        |          |
|                            |                                                                                                    | 比较重排成。                               | 由書物如何                                              | 蒙城藩温险和平静                              |                                 |             |          |
|                            |                                                                                                    | 瓜鸭烟炉                                 | ,中丽真科耀余上                                           | 。雷尔汉坦:迥1安灯尘》以                         |                                 |             |          |
| 10.輸入本校開課名稱                | 爭(課名杳詢 h                                                                                                    | ttps://adm                           | nin.cvut.edu.                                      | tw/crsinfo/)                          |                                 |             |          |
|                            |                                                                                                    |                                      |                                                    |                                       |                                 |             |          |
|                            | tps://admin.cyut                                                                                                    | .edu.tw - J                          | A積重鬼申請-                                            | 日田選修查知科日                              | 道詞 - Mic                        |             |          |
|                            | 去日17日,五                                                                                                    | M <del>F F: _ F -</del> Köto         | voz 1817는 HER                                      | 31 KS1 ₩01 ₽66 77. KS1                | rt ⊨+→≐≢                        | <u>~</u>    |          |
|                            |                                                                                                    |                                      | II ILS, PX4 CLL, PPPP, SP                          |                                       | 行き日日言言                          |             |          |
|                            | 早月や雨へ                                                                                                    | 判又人学い                                | /90学中皮界                                            | 211年(光月1950月(年))                      | 79 TT RD                        |             |          |
|                            | 早月₽笏↑                                                                                                    | 和又人学(<br>自自                          | 190学中度原<br>由選修抵免                                   | 和学期 1886年<br>科目查詢                     |                                 |             |          |
|                            | 早月20日                                                                                                    |                                      | 190学中度朝<br>由選修抵免                                   | 和学期 医弗学学<br>科目查詢                      | 75 中 m<br>1                     |             |          |
| 計                          | 早小∽↑<br>青輸入科目名稱3                                                                                                    | キイス人学()<br>自日<br>巻詞開課系               | 190学中反射<br>由選修抵免<br>所行銷                            | 和目查詢<br>[]<br>[]                      |                                 |             |          |
| 計                          | 期1755↑<br>青輸入科目名稱3<br>別如1・輸入電際期                                                                                                    | 料文人学()<br>自日<br>普詢開課系<br> 名稱句会習      |                                                    | 1字州1208字<br><b>科目查詢</b>               | 四<br>一<br>查詢                    |             |          |
| 計<br>修                     | 早小☆↑<br>青輸入科目名稱3<br>列如:輸入電腦則                                                                                                    | 料女人学()<br>首日<br>普詢開課系の<br>「名稱包含電     | 190 学中反射<br>由選修抵免<br>所行銷<br>電腦兩字之科                 | 17学来的2000学<br><b>科目查詢</b><br>I將全部顯示   | 之<br>在前                         |             |          |
| i<br>₽                     | 早那兩↑<br>青輸入科目名稱3<br>列如:輸入電腦則                                                                                                    | 料女人学()<br>自日<br>普詢開課系<br> 名稱包含電      | 190 学 平 反 身<br>由 選 修 抵 免<br>所 行 銷<br>電 腦 兩 字 之 科 目 | 17字 新 1208 字<br><b>科目查詢</b>           | 四日<br>查詢                        |             |          |
| 計<br>B                     | 期№す↑<br>青輸入科目名稱3<br>列如:輸入電腦則                                                                                                    | 料文人学()<br>首日<br>普詢開課系<br> 名稱包含電      | 190 学中反射<br>由選修抵免<br>所行銷<br>電腦兩字之科<br>關閉           | 17字 新 12078字<br><b>科目查詢</b><br>1將全部顯示 | 之前<br>一<br>一<br>一               |             |          |

11.欲抵免科目點選「加入」及輸入「原訂課程規劃抵免」年級、學期、原課程名稱、學年、學分及備註。

|                          |        | 朝陽科         | 支大    | 學09 | 6學年 | ≤度第1學期 抵発     | 」學分     | 申請     | E<br>J   |    |
|--------------------------|--------|-------------|-------|-----|-----|---------------|---------|--------|----------|----|
|                          |        |             | I     | 自由  | 選修  | 抵免科目查詢        |         |        |          |    |
| 請輸入科目名稱查詢開課系所 行銷 查詢      |        |             |       |     |     |               |         |        |          |    |
| 例如:輸入電腦則名稱包含電腦兩字之科目將全部顯示 |        |             |       |     |     |               |         |        |          |    |
| Г                        | 課規     |             | 年     | 壆   | 課程  |               | 學生      | 壆      |          |    |
|                          | 年      | 課規單位        | 度     | 期   | 別   | 課程            | 期       | 分      | 選擇<br>12 | ł. |
|                          | 096    | 企管四日        | 3     | 2   | 2   | 市場調查與行銷       | 1       | 3 (    | 加入       | ,  |
|                          | 095    | 企管四日        | 3     | 2   | 2   | 市場調查與行銷       | 1       | 3      | 加入       |    |
|                          | 094    | 企管四日        | 3     | 2   | 2   | 市場調查與行銷       | 1       | 3      | 加入       |    |
|                          | 093    | 企管四日        | 3     | 2   | 2   | 市場調查與行銷       | 1       | 3      | 加入       |    |
|                          | 096    | 老服四日        | 3     | 1   | 2   | 市場調查與行銷       | 1       | 2      | 加入       |    |
|                          | 096    | 老服四進        | 3     | 1   | 2   | 市場調查與行銷       | 1       | 2      | 加入       |    |
|                          | 096    | 幼保四日        | 4     | 2   | 2   | 幼教事業行銷與<br>管理 | 1       | 2      | 加入       |    |
|                          |        |             |       |     |     |               |         |        | ·I       |    |
| http                     | s://ad | min.cyut.ed | lu.tv | - 原 | 扩录程 | 規劃抵免 編輯 - Mi  | icrosof | t Inte | em 🔳     | E  |

朝陽科技大學096學年度第1學期 抵免學分申請

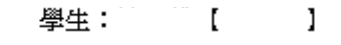

|            |                 | 原訂課程規劃抵免                 |
|------------|-----------------|--------------------------|
|            | 年度              | 3                        |
| 運          | 學期              | 2                        |
| 程          | 課程別             | 自由選修                     |
| 資料         | 課程              | 市場調查與行銷                  |
| **         | 學年期             | 學期                       |
|            | 學分              | 3                        |
| 用          | 年級              |                          |
| · 來<br>- 抵 | 學期              | (1:上學期 2:下學期)            |
| 免之         | 原課程名稱           |                          |
| 修          | 學年期             | 學期 🗸                     |
| 課資         | 學分              |                          |
| 料          | 其他説明            |                          |
|            | 儲存              | * 清除 取消此課程抵免             |
| 生用水        | 《抵免之原修訓         | 課程學分數,與原訂課程學分數不同時,原則上應「↓ |
| ,<br>!生欲」〕 | 42科(含)以         | 上科目及學分合抵免1門時,填寫方式如下      |
| 如「4        | ∓級」及「學!         | 期」不同時該2欄位請填入《9″。         |
| 原言         | <b>果程名稱」以</b> 後 | 王首符號",",相建2門課程,如"微積分一,微積 |

### 12.完成輸入專業必修、專業選修、校定必修(必修通識)及自由選修等科目學分後。

| 於瀏覽器工具列-點選 | └檔案」-> | 「設定列印格式」 | 進入。 |
|------------|--------|----------|-----|
|------------|--------|----------|-----|

| 🗿 https://admin.cyut.edu.tw/offset/ofs_03.asp - M | licrosoft Internet Ex  | plorer          |      |               |           |       | - 7 🛛  |  |  |  |
|---------------------------------------------------|------------------------|-----------------|------|---------------|-----------|-------|--------|--|--|--|
| 嶺口 編輯 (正) 檢視 (♥) 我的最愛 (▲) 工具                      | L(I) 說明(H)             |                 |      |               |           |       | At 1   |  |  |  |
| 新增(M) ▶<br>開啓舊檔(O) Ctrl+O                         | 史尋 🥎 我的最愛              | 🚱 🔗 🍓 🖸 🕶       |      | 1 🚳           |           |       |        |  |  |  |
| 使用 Microsoft Office FrontPage 編輯(D)<br>健存描字の      | u.tw/offset/ofs_03.asp |                 |      |               |           |       | 🔽 🄁 移至 |  |  |  |
| 另存新檔(為)                                           | 🤈 🌄 🗸 🖒 🕈              | 🛛 🔁 允許彈出式視窗 🛛 💱 | 拼字檢查 | ▼ aí≦<br>7ä   | 翻譯 👻 📑 傳說 | 送到▼ 🌽 | () 設定▼ |  |  |  |
| 4 設定列印格式(U)                                       | 化業(ニ) 3                | 化學              | 3    |               |           |       |        |  |  |  |
| 列印(型) Cui+P<br>預覽列印(型)                            | 化學資習(ニ) 1              | 化學資驗            | 1    |               |           |       |        |  |  |  |
| 傳送(匹) ▶                                           | ┢螺撃 3                  | 物螺              | 5    |               |           |       |        |  |  |  |
| □                                                 | त्र(=) 2               | 設學              | 4    |               |           |       |        |  |  |  |
| 内容(R)<br>離線工作(W)                                  | 化學教習 1                 | 定性分析化學實習        | 1    |               |           |       |        |  |  |  |
|                                                   | 化學(一) 3                | 有後化學            | 3    |               |           |       |        |  |  |  |
| 00866 2 1 有機                                      | (化學賓習(一) 1             | 有機化學實驗          | 1    |               |           |       |        |  |  |  |
| 00863 2 2 有後                                      | (化業(二) 3               | 有機化學            | 3    |               |           |       |        |  |  |  |
| 00867 2 2 有機                                      | (化學賓習(二) 1             | 有媸化學實驗          | 1    |               |           |       |        |  |  |  |
| 01095 2 2 粉頭                                      | !化學(一) 3               | 物理化學            | 3    |               |           |       |        |  |  |  |
| 01096 3 1 4約頭                                     | !化學(ニ) 3               | 物螺化學            | 3    |               |           |       |        |  |  |  |
| 03010 4 1 🖟 🕱                                     | 分析(一) 3                | 俄器分析            | 3    |               |           |       |        |  |  |  |
| 孝 00610 3 2 生物                                    | ■技術機論 3                | 生物技術機論          | 3    |               |           |       |        |  |  |  |
| 選 03011 4 2 候選                                    | 分析(二) 3                | 俄器分析            | 3    |               |           |       |        |  |  |  |
| 總申請抵免學分戲:62                                       | 總申請抵免科目設;;             | 33 總通過抵免學分數:0   | 總通   | <b>围抵免科</b> [ | 11鼓;□     |       | _      |  |  |  |
| 申请人:                                              | (荼索) 系所当               | ±†;             |      | 教眷處           | ;         |       |        |  |  |  |
| 年月日<br>1. 抵免资料卷沙上烟镇窝,如有修正诸重新列印·                   |                        |                 |      |               |           |       |        |  |  |  |
|                                                   |                        |                 |      |               |           |       |        |  |  |  |
|                                                   |                        |                 |      |               |           |       | ~      |  |  |  |
| 包含用於操作選定項目的命令。                                    |                        |                 |      |               |           |       |        |  |  |  |

## 13.請將邊界「左」、「右」、「上」及「下」均設為"0"。

| 設定列印格式                                   |                                          | ? 🛛                                                                                                    |
|------------------------------------------|------------------------------------------|----------------------------------------------------------------------------------------------------|
| 紙張<br>大小②:<br>▲4<br>來源③:<br>自動選取         | ✓                                        | Environmental lano<br>Security of the security of the security o |
| 頁首和頁尾<br>頁首(出)                           |                                          |                                                                                                    |
| 頁尾ি                                      |                                          |                                                                                                    |
| 方向<br>●直印( <u>0</u> )<br>●横印( <u>A</u> ) | 15<br>邊界(英吋)<br>左(L): 0<br>上(T): 0<br>確定 | 右(R): 0<br>下(B): 0<br>取消 印表機(P)                                                                                                    |

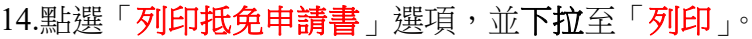

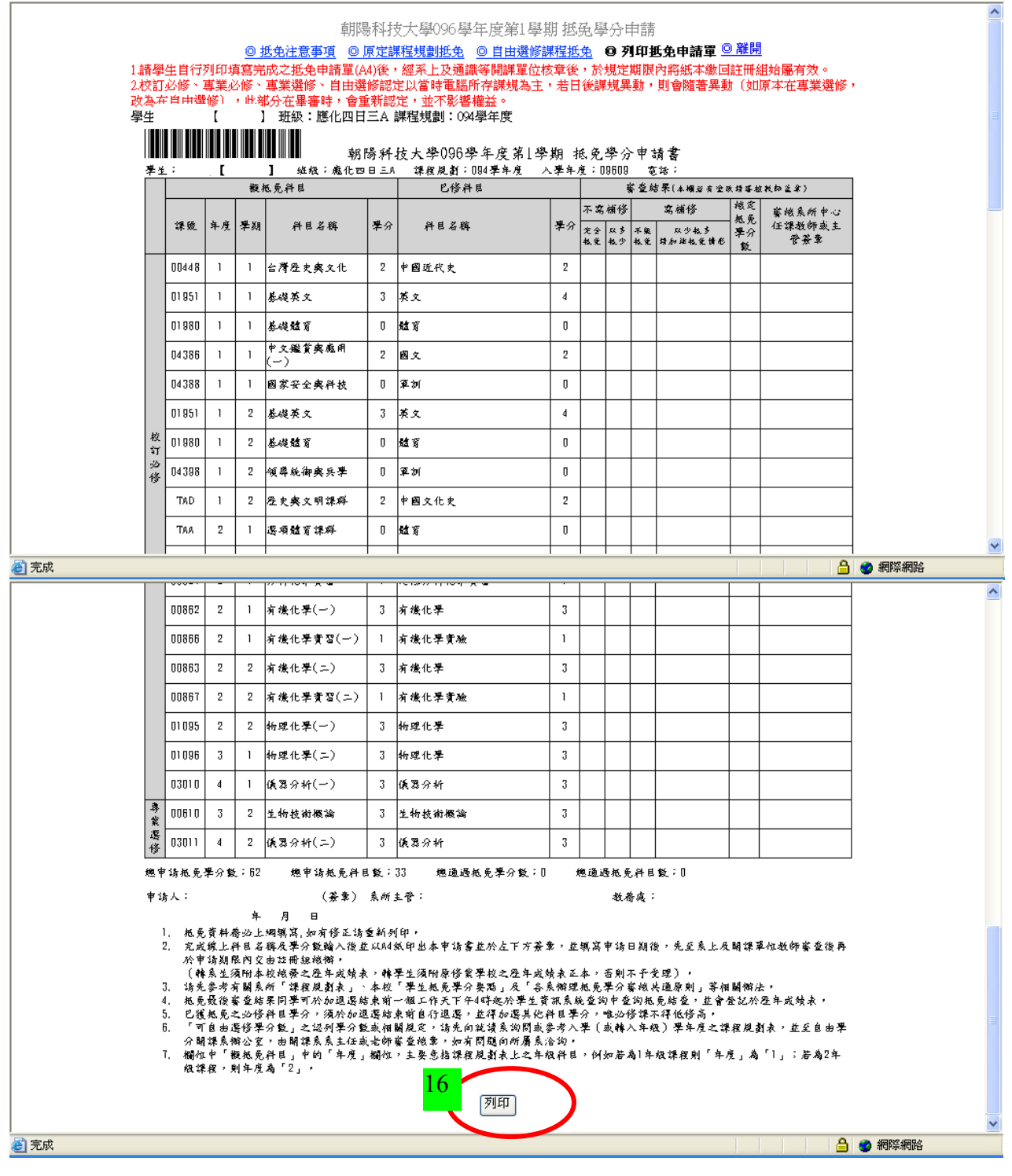

請使用 Internet Explorer 瀏覽器可列印成「校定必修」1 張及「專業科目(專業必修、專業選修、自由選修)」 1 張共 2 張申請表

## 15.學校首頁-學生-校園入口 ->「課程資訊查詢」,可查詢本校該門課程大綱及內容供抵免參考

|                                       |                          |                                                                                               | Real Mann                      |  |
|---------------------------------------|--------------------------|-----------------------------------------------------------------------------------------------|--------------------------------|--|
|                                       |                          |                                                                                               |                                |  |
|                                       |                          |                                                                                               | 1 2 3 4 5 6 7 8 9 10           |  |
| 2. 身分別                                | •學生專區                    |                                                                                               |                                |  |
| () 訪客家長                               | 學生相關公告                   |                                                                                               |                                |  |
|                                       | 教育部岛 - 「高級中等以上學校學        | 生就學寶款辦法」第5條、第7條、第12條、第15條修正條文                                                                 | [ 2017-08-07 ]                 |  |
|                                       | 教育部画 - 高级中等以上學校學生        | 就學寶數作樂要點辦11點、辦12點修正                                                                           | [ 2017-08-07 ]                 |  |
| (7) International Student             | 學產基金專案辦公室 :徵-工讀2名        | 5                                                                                             | [ 2017-08-07 ]                 |  |
|                                       | 教育部品 - 就學貨款增列「電腦及        | 網路通訊使用費」為可負項目                                                                                 | [ 2017-08-07 ]                 |  |
| 教職員                                   | 臺北市失業勞工子女106學年度願         | 1學期肟學補助                                                                                       | [ 2017-08-07 ]                 |  |
|                                       | 救育部修正之「大専校院弱 <b>务</b> 學生 | 助學計畫,公告 (106學年度起)                                                                             | [ 2017-08-07 ]                 |  |
| ↓ ↓ ↓ ↓ ↓ ↓ ↓ ↓ ↓ ↓ ↓ ↓ ↓ ↓ ↓ ↓ ↓ ↓ ↓ | 今日(8/3)本校網路斷線說明。         |                                                                                               | [ 2017-08-03 ]                 |  |
| 10-1 調査                               | 企營系術全職工績生一名              |                                                                                               | [ 2017-08-03 ]                 |  |
| 梁產基金急難慰問                              | 106舉年虞第1舉期在校生課程初期        | <b>暑耀課公告</b>                                                                                  | [ 2017-08-03 ]                 |  |
|                                       | 106學年度第1學期在校生還標事的        | ž.                                                                                            | [ 2017-08-02 ]                 |  |
| 校務資訊公開車區                              |                          |                                                                                               | MORE.                          |  |
| ▲ 兼任助理相關訊息<br>教育書等                    | ● 校園入口                   |                                                                                               |                                |  |
| 5000 新生車區                             | MyCYUT入口網站               | 本校入口網站包含網路影局、交流圈地、行事層、衛振由議場<br>校園行政電報線修登記、校園技權軟體線上借用、教學軟體/<br>體安裝(CD Tower)、校園授權防趣軟體(限校內)等系統。 | 統、自主學習預約未統、<br>口網站(Citrix)、發權較 |  |
| *n.                                   | UMS 動併機器系统               | 提供教師課程資料,包括教師教學優素、學生作業與課程資料                                                                   | ·                              |  |
|                                       | 本校幾期典藏系统                 | (K)中全仪权吨具上省1:10百枚即之車算編文、研究計畫標算<br>等1、課程較材、學生之學也論文及單樂等簡單。                                      | (取首、号利及技則取首、)                  |  |
| E-SERVICE                             | 課程資訊查問<br>前際討論區          | 展居課程資訊查問。<br>本醫地提供本校数職員與學生,計劃校醫事件或新聞時事討論<br>達,多示調點的原題,這些問題有他的落度無礙度。                           | 8及發表・藉由便利的溝                    |  |

### 朝陽科技大學 100學年度第1學期教學大綱

| <b>酥性頁</b> 訊                                                                                                    |                                                                                                    |                                                     |                                                                                                    |
|----------------------------------------------------------------------------------------------------|----------------------------------------------------------------------------------------------------|-----------------------------------------------------|----------------------------------------------------------------------------------------------------|
| 當期課號:                                                                                                    | 1045                                                                                                    | 中文科名:                                               | 財務套裝軟體應用                                                                                                    |
| 授課教師:                                                                                                    | 張阜民                                                                                                    | 開課單位:                                               | 財務金融系                                                                                                    |
| 學分數:                                                                                                    | 3                                                                                                    | 開課班級:                                               | 日間翻四年制2年級A班                                                                                                    |
| 修課時數:                                                                                                    | 3                                                                                                    | 修習別:                                                | 專業選修                                                                                                    |
| 類別:                                                                                                    | 一般課程                                                                                                    |                                                     |                                                                                                    |
| 本課程培養                                                                                                    | 學生下列知識:                                                                                                    |                                                     |                                                                                                    |
| 本課程之教學<br>計、投資理則                                                                                                    | 學內容旨在透過範例式的教學,讓學生學會和<br>才等應用。                                                                                                    | J用Excel軟體來                                          | 《處理包含財務會計、行政管理、銷售統                                                                                               |
| 1.熟悉Excel劇<br>2.熟悉Excel劇<br>3.熟悉利用Ex<br>As an advance<br>spreadsheets a<br>Required, A w                                                                                                    | 、體的基本操作<br>2體函數的使用<br>scel軟體解決包含財務會計、行政管理、銷 <sup>4</sup><br>d course of computer packages, this course includ<br>nd macros manipulation is included. A semester p<br>vell type-set final report is expected to be prepare                                                                                                    | 售統計、投資<br>des word proce<br>roject for financ<br>d. | 理財等應用<br>ssing and page formatting techniques. In addition,<br>rial analysis by using spreadsheets and macros is |
| 每週授課主                                                                                                    | 題:                                                                                                    |                                                     |                                                                                                    |
| 第01週: : 課末<br>第02週: : Exc<br>第03週: : Exc<br>第05週: : Exc<br>第05週: : Exc<br>第07週: : Exc<br>第07週: : Exc<br>第07週: : Exc<br>第12週: : Exc<br>第13週: : Exc<br>第13週: : Exc<br>第15週: : Exc<br>第15週: : Exc<br>第15週: : Exc<br>第15週: : Exc<br>第15週: : Exc | 程介紹<br>e1軟體的基本操作<br>e1軟體函數的使用(一)<br>e1軟體函數的使用(三)<br>e1軟體函數的使用(三)<br>e1軟體解決財務會計的應用(一)<br>e1軟體解決行政管理的應用(一)<br>e1軟體解決行政管理的應用(二)<br>e1軟體解決行政管理的應用(二)<br>e1軟體解決銷售統計的應用(二)<br>e1軟體解決投資理財的應用(一)<br>e1軟體解決投資理財的應用(一)<br>e1軟體解決投資理財的應用(二)<br>e1軟體解決投資理財的應用(三)<br>e1軟體解決投資理財的應用(三)<br>e1軟體解決投資理財的應用(三)<br>e1軟體解決投資理財的應用(三)<br>e1軟體解決投資理財的應用(三)<br>e1軟體解決投資理財的應用(三)<br>e1軟體解決投資理財的應用(三)<br>e1軟體解決投資理財的應用(三) |                                                     | L∕3                                                                                                    |

#### 朝陽科技大學管理學院日間部財務金融系四年制課程規劃表

## 入學年度 105學年度適用

|          |                                         | <del>第一季年</del><br> |                  |                  |         | 第二       | 學年                |          |               | 第三       | 學年                      |          | 第四學年       |          |               |          |
|----------|-----------------------------------------|---------------------|------------------|------------------|---------|----------|-------------------|----------|---------------|----------|-------------------------|----------|------------|----------|---------------|----------|
|          | 上學期                                     | 時載<br>擧分            | 下學期              | 時 <u>載</u><br>孝分 | 上學期     | 時載<br>擧分 | 下學期               | 時載<br>學分 | 上學期           | 時載<br>學分 | 下學期                     | 時載<br>挙分 | 上學期        | 時載<br>挙分 | 下學期           | 時載<br>孝介 |
|          | 外語能力輔導                                  | 2-0                 | 大一英文             | 2-2              | 大二英文    | 2-2      | 大二英文              | 2-2      | 酒養課鮮          | 2-2      | 社會課群                    | 2-2      |            |          |               |          |
| 校订       | 全民國防教育<br>軍事訓練課程                        | 1-0                 | 全民國防教育<br>軍事訓練課程 | 1-0              | 自然课料    | 2-2      | 運動與健康(選<br>項體育課群) | 2-2      |               |          |                         |          |            |          |               |          |
| 必修       | ()<br>大一英文                              | 2-2                 | 人文課群             | 2-2              | 運動與健康(選 | 2-2      | 遥项中文裸群            | 2-2      |               |          |                         |          |            |          |               |          |
|          | 人文課群                                    | 2-2                 | 中文鑑賞與應           | 2-2              | 項體育課群)  |          |                   |          |               |          |                         |          |            |          |               |          |
| A        | 韓育(韓涵能)                                 | 2-2                 | 用<br>諸百(諸消能)     | 2-2              |         |          |                   |          |               |          |                         |          |            |          |               |          |
| 時數       | ~~~~~~~~~~~~~~~~~~~~~~~~~~~~~~~~~~~~~~~ | 9-6                 |                  | 9-8              |         | 6-6      |                   | 6-6      |               | 2-2      |                         | 2-2      |            | 0-0      |               | 0-0      |
|          | 經濟學                                     | 3-3                 | 經濟學              | 3-3              | 貨幣銀行學   | 2-2      | 貨幣銀行學             | 2-2      | 金融市場          | 2-2      | 金融市場                    | 2-2      | 專業證照檢定     | 1-0      | 财金證照檢定        | 1-0      |
| 專業       | 微積分                                     | 2-2                 | 微積分              | 2-2              | 統計學     | 3-3      | 統計學               | 3-3      | 國際金融          | 2-2      | 國際財務管理                  | 2-2      | 财務金融專題     | 3-3      |               |          |
| 必修       | 計算機應用                                   | 3-3                 | 商事法概要            | 2-2              | 财務管理    | 3-3      | 财務管理              | 3-3      | 投資學           | 3-3      | 保險學                     | 2-2      | 财務報表分析     | 3-3      |               |          |
|          |                                         |                     | 管理學              | 3-3              | 中级會計學   | 3-3      | 中级會計學             | 3-3      |               |          | 财金大款據分                  | 3-3      | 财務金融募業     | 4-4      |               |          |
| В        |                                         |                     |                  |                  | 财金服務學習  | 1-1      |                   |          |               |          | AT <del>24</del> .02 PT |          | <b>X H</b> |          |               |          |
| 時數       |                                         | 8-8                 |                  | 10-10            |         | 12-12    |                   | 11-11    |               | 7-7      |                         | 9-9      |            | 11-10    |               | 1-0      |
|          | 财金英文閱讀                                  | 2-2                 | 财金英文閱讀           | 2-2              | 财務套菜軟體  | 3-3      | 财全募業認證            | 2-2      | 财務數學          | 3-3      | 财金實務講座                  | 2-2      | 财富管理       | 3-3      | 财金職场募業        | 6-6      |
|          | 、<br>會計學(一)                             | 3-3                 | (二)<br>會計學(二)    | 3-3              | 證券金融法規  | 3-3      | 金融資訊分析            | 2-2      | 個體經濟學         | 3-3      | 總體經濟學                   | 3-3      | 產業經濟學      | 3-3      | 元 日<br>創業投資   | 3-3      |
|          | 商用日文(一)                                 | 2-2                 | 商用日文(二)          | 2-2              | 商用日文(三) | 2-2      | 不動產管理             | 3-3      | 審計學(一)        | 3-3      | 審計學(二)                  | 3-3      | 财政學        | 3-3      | 投資銀行          | 3-3      |
|          | 成本會計學                                   | 3-3                 | 管理會計學            | 3-3              | 組織行為    | 3-3      | 人力資源管理            | 3-3      | 财務統計分析        | 3-3      | 選擇權市場                   | 2-2      | 企業賃習       | 2-2      | 财金職場體驗        | 3-3      |
|          | 金融專業倫理                                  | 2-2                 | 财金資訊導讀           | 2-2              | 财金影片賞析  | 3-3      | 數位金融科技            | 2-2      | 期貨市場          | 2-2      | 銀行經營與管<br>理             | 3-3      | 企業併購       | 3-3      | 金融風險管理        | 3-3      |
| 專業       | 工商心理學等<br>論                             | 2-2                 |                  |                  |         |          |                   |          | 租税法奥租税<br>規劃  | 3-3      | 基金管理                    | 3-3      | 金融行销管理     | 3-3      | 貨幣理論與政<br>策   | 3-3      |
| 選修       | 民法概要                                    | 2-2                 |                  |                  |         |          |                   |          | 證券市場          | 3-3      | 不動產財務金                  | 3-3      | 程式設計       | 2-2      | 資產進價          | 3-3      |
| С        | 财金書報導讀                                  | 2-2                 |                  |                  |         |          |                   |          | 信託贵務          | 2-2      | 投資策略與管理                 | 3-3      |            |          | 财務管理個素研究      | 3-3      |
|          |                                         |                     |                  |                  |         |          |                   |          | 市場調查與應        | 2-2      | 債券市場                    | 3-3      |            |          | 簡報技巧與實        | 2-2      |
|          |                                         |                     |                  |                  |         |          |                   |          |               |          | 研究方法                    | 2-2      |            |          | 477<br>财金職場英文 | 3-3      |
|          |                                         |                     |                  |                  | _       |          |                   | 院订       | 選修            |          |                         |          | _          |          |               |          |
|          |                                         |                     |                  |                  | 創造力     | 2-2      | 資用遞解              | 2-2      | 職業倫理與生<br>涯發展 | 3-3      | 體驗式行銷                   | 2-2      | 企業講座       | 1-1      | 自我行蛸學         | 3-3      |
|          |                                         |                     |                  |                  |         |          |                   |          |               |          |                         |          |            |          | 企業講座          | 1-1      |
| 時數<br>差分 |                                         | 18-18               |                  | 12-12            |         | 16-16    |                   | 14-14    |               | 27-27    |                         | 29-29    |            | 20-20    |               | 36-36    |
| 業期約      | 息時數學分                                   | 35-32               |                  | 31-30            |         | 34-34    |                   | 31-31    | l             | 36-36    |                         | 40-40    |            | 31-30    |               | 37-36    |
| 校订       | 必修 A                                    |                     | 13科目30學分         |                  |         |          |                   |          |               |          |                         |          |            |          |               |          |
| 泉堂       | &≪ R                                    |                     | 21 斜目 67 差分      |                  |         |          |                   |          |               |          |                         |          |            |          |               |          |
| 專業       | 選修 C                                    |                     | 最少應選修19%         | 券分               |         |          |                   |          |               |          |                         |          |            |          |               |          |
| 可自       | 可自由遥修学分载 D 12 學分                        |                     |                  |                  |         |          |                   |          |               |          |                         |          |            |          |               |          |
| 最低       | <b>晕棠学分数</b>                            |                     | 128 學分           |                  |         |          |                   |          |               |          |                         |          |            |          |               |          |

### 16.請參考<mark>所屬</mark>(依學號開頭前3碼)<mark>學年度課規</mark>抵免,並請於專業科目及校定必修科目抵免申請書上 申請人處簽名。

|   | 學生                               | :      | r (   | 9916 | ■■■■ 朝陽科打<br>■ 班級:財金四 | 支大學<br>日二A | 2100學年度第1學期抵免學<br>課程規劃:099學年度 入學 | :分申<br><sup>年度:</sup> | 清書<br>10009 | 【專            | -業必<br>話: | ,修、專業選6         | 6、自由選修】  |
|---|----------------------------------|--------|-------|------|-----------------------|------------|----------------------------------|-----------------------|-------------|---------------|-----------|-----------------|----------|
|   |                                  |        |       | 擬打   | 氐免科目                  |            | 已修科目/證照/檢定                       |                       |             | 4             | 審查編       | 吉果(本欄若有塗改       | 請審核教師蓋章) |
|   |                                  | 床      |       | 運用總  |                       |            | (學年期)科目/證照/檢                     |                       |             | 核定            | 需補修       |                 |          |
|   |                                  | 万<br>號 | 課號    | 年期   | 科目名稱                  | 學分         | 定名稱                              | 學分                    | 成績          | 巡兄<br>學分<br>數 | 不能<br>抵免  | 以少抵多<br>請加註抵免情形 | 審核教師簽章   |
| R | 專業                               | 1      | 01541 | 11   | 计算機應用                 | 3          | 11資訊概論Ⅰ71, 資訊概論ⅠⅠ<br>60          | 4                     | 60          | 3             |           |                 |          |
|   | 必修                               | 2      | 02519 | 11   | 微積分                   | 3          | 11機率論                            | 3                     | 64          | 3             |           |                 |          |
|   | 專業                               | 3      | 00143 | 11   | 工商心理學導論               | 2          | 11企業概論與創業管理                      | 2                     | 67          | 2             |           |                 |          |
| C | 選修                               | 4      | 04959 | 22   | 金融資訊分析                | 2          | 11全球化概論                          | 2                     | 60          | 2             |           |                 |          |
| D | 自由選修                             | 5      | 05940 | 01   | 中國音樂欣賞<br>(校訂選修(日))   | 2          | 12音樂奧藝術的對話                       | 2                     | 67          | 2             |           |                 |          |
| ' | 總申                               | 1請扌    | 氐免学分  | 數:12 | 科目數 :5                |            | 總通過抵免                            | 學分數                   | :           | 禾             | 斗目數       | t :             |          |
|   | 申請人: (簽章) 系所主管: (簽章) 教務處:<br>年月日 |        |       |      |                       |            |                                  |                       |             |               |           |                 |          |

 學分抵免審查結果預計於課程加退選結束前1日於【學生資訊系統】揭露,請同學務必上網確認,若有疑慮請即刻向註冊組查詢 (電話04-23323000,日間部分機4012-4015,進修部分機4652-4653)。

已獲抵免之必修科目學分,須於加退選結束前自行退選,並得加選其他科目。

列印日期:2011/11/9 11:23:28

Page 2 of 2

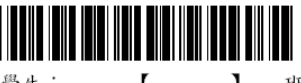

#### 朝陽科技大學100學年度第1學期 抵免學分申請書【校訂必修】 班級:財會四日二A 課程規劃:099學年度 入學年度:10009 電話:

|        | -                                                              |       | 擬抵  | 免科目     |    | 已修科目/證照/檢定   |    | ~ ~ | 審查結果(本欄若有塗改請審核教師蓋章) |          |                 |        |  |
|--------|----------------------------------------------------------------|-------|-----|---------|----|--------------|----|-----|---------------------|----------|-----------------|--------|--|
|        | 序                                                              |       | 課規學 |         |    | (學年期)科目/證照/給 |    |     | 核定抵免                |          | 需補修             |        |  |
|        | 號                                                              | 課號    | 年期  | 科目名稱    | 學分 | 定名稱          | 學分 | 成績  | 學分數                 | 不能<br>抵免 | 以少抵多<br>請加註抵免情形 | 審核教師簽章 |  |
| Г      | 1                                                              | 00123 | 11  | 大一英文    | 2  | 12英文能力檢定     | 2  | 65  | 2                   |          |                 |        |  |
| 校      | 2                                                              | 01551 | 11  | 軍訓(一)   | 0  | 11軍訓(一)      | 0  | 74  | 0                   |          |                 |        |  |
| 訂<br>必 | 3                                                              | 00233 | 12  | 中文鑑賞與應用 | 2  | 12中國語文能力表達   | 2  | 83  | 2                   |          |                 |        |  |
| 修      | 4                                                              | 01552 | 12  | 軍訓(二)   | 0  | 12軍訓(二)      | 0  | 62  | 0                   |          |                 |        |  |
|        | 5                                                              | 01980 | 12  | 基礎體育    | 0  | 12男女生體育-桌球   | 0  | 91  | 0                   |          |                 |        |  |
| 總日     | 總申請抵免學分數:4 科目數:5 總通過抵免學分數: 科目數:                                |       |     |         |    |              |    |     |                     |          |                 |        |  |
| 申言     | <ul> <li>□請人: (簽章) 通識教育中心主任: (簽章) 教務處:</li> <li>年月日</li> </ul> |       |     |         |    |              |    |     |                     |          |                 |        |  |

1.學分抵免審查結果預計於課程加退選結束前1日於【學生資訊系統】揭露,請同學務必上網確認,若有疑慮請即刻向註冊組查詢 (電話04-23323000,日間部分機4012-4015,進修部分機4652-4653)。

2. 已獲抵免之必修科目學分,須於加退選結束前自行退選,並得加選其他科目。

列印日期:2011/11/9 11:23:28

#### 朝陽科技大學100學年度第1學期 抵免學分申請

#### ◎ 抵免注意事項 ◎ 原定課程規劃抵免 ◎ 自由選修課程抵免 ◎ 列印抵免申請單 ◎ 離開

1.請學生自行列印填寫完成之抵免申請單(A4)後,經系上及通識等開課單位核章後,於規定期限內將紙本繳回註冊組始屬有效。 2.校訂必修、專業必修、專業選修、自由選修認定以當時電腦所存課規為主,若日後課規異動,則會隨著異動〔如原本在專業選修, 改為在自由選修〕,此部分在畢審時,會重新認定,並不影響權益。 學生: 【 】 班級:財金四日二A 課程規劃:099學年度

| 原訂課程規劃抵免 原訂課程規劃抵免 |    |      |           |     |    |    |    |                  |     |    |      |     |
|-------------------|----|------|-----------|-----|----|----|----|------------------|-----|----|------|-----|
|                   |    |      | 課程規劃      |     |    |    |    | 抵免原修課資           | 資料  |    |      |     |
| 年度                | 學期 | 課程別  | 課程        | 學年期 | 學分 | 年級 | 學期 | 原課程名稱            | 學年期 | 學分 | 其他説明 |     |
| 1                 | 1  | 校定必修 | 基礎體育      | 學年  | 0  |    |    |                  |     |    |      |     |
| 1                 | 1  | 校定必修 | 大一英文      | 學年  | 2  | 1  | 2  | 英文能力檢定           | 學期  | 2  |      | 已通過 |
| 1                 | 1  | 校定必修 | 運訓(一)     | 學期  | 0  | 1  | 1  | 軍訓(一)            | 學期  | 0  |      | 已通過 |
| 1                 | 1  | 專業必修 | 民法概要      | 學期  | 2  |    |    |                  |     |    |      |     |
| 1                 | 1  | 專業必修 | 經濟學       | 學年  | 3  |    |    |                  |     |    |      |     |
| 1                 | 1  | 專業必修 | 計算機應用     | 學期  | 3  | 1  | 1  | 資訊概論171,資訊概論1160 | 學期  | 4  |      | 已通過 |
| 1                 | 1  | 專業必修 | 微積分       | 學年  | 3  | 1  | 1  | 機率論              | 學年  | 3  |      | 已通過 |
| 1                 | 1  | 專業選修 | 會計學(一)    | 學期  | 3  |    |    |                  |     |    |      |     |
| 1                 | 1  | 專業選修 | 成本會計學     | 學期  | 3  |    |    |                  |     |    |      |     |
| 1                 | 1  | 專業選修 | 商用日文(一)   | 學期  | 2  |    |    |                  |     |    |      |     |
| 1                 | 1  | 專業選修 | 財金英文閲讀(一) | 學期  | 2  |    |    |                  |     |    |      |     |
| 1                 | 1  | 專業選修 | 金融專業倫理    | 學期  | 2  |    |    |                  |     |    |      |     |
| 1                 | 1  | 專業選修 | 工商心理學導論   | 學期  | 2  | 1  | 1  | 企業概論與創業管理        | 學期  | 2  |      | 已通過 |
| 1                 | 2  | 校定必修 | 大一英文      | 學年  | 2  |    |    |                  |     |    |      |     |
| 1                 | 2  | 校定必修 | 中文鑑賞與應用   | 學期  | 2  | 1  | 2  | 中國語文能力表達         | 學期  | 2  |      | 已通過 |
| 1                 | 2  | 校定必修 | 軍訓(二)     | 學期  | 0  | 1  | 2  | 軍訓(二)            | 學期  | 0  |      | 已通過 |
| 1                 | 2  | 校定必修 | 基礎體育      | 學年  | 0  | 1  | 2  | 男女生體育-桌球         | 學年  | 0  |      | 已通過 |
| 1                 | 2  | 專業必修 | 微積分       | 學年  | 3  |    |    |                  |     |    |      |     |
| 1                 | 2  | 專業必修 | 管理學       | 學期  | 3  |    |    |                  |     |    |      |     |
| 1                 | 2  | 專業必修 | 經濟學       | 學年  | 3  |    |    |                  |     |    |      |     |
| 1                 | 2  | 專業必修 | 商事法概要     | 學期  | 2  |    |    |                  |     |    |      |     |
| 1                 | 2  | 專業選修 | 管理會計學     | 學期  | 3  |    |    |                  |     |    |      |     |
| 1                 | 2  | 專業選修 | 會計學(二)    | 學期  | 3  |    |    |                  |     |    |      |     |
| 1                 | 2  | 專業選修 | 商用日文(二)   | 學期  | 2  |    |    |                  |     |    |      |     |
| 1                 | 2  | 專業選修 | 財金英文閲讀(二) | 學期  | 2  |    |    |                  |     |    |      |     |
| 1                 | 2  | 專業選修 | 財金資訊導讀    | 學期  | 2  |    |    |                  |     |    |      |     |
| 2                 | 1  | 校定必修 | 選項體育課群    | 學期  | 1  |    |    |                  |     |    |      |     |

### 18.請於<mark>加退選結束前1工作天起點選「列印抵免申請單」查看抵免學分審查結果,並自行上網加退選,</mark> 如有疑問公告當日前請向教務處註冊組/進修教學組洽詢。

|                   |               |             |             | 朝那                                 | 易科技               | 支大學100學年度第1學期才                                                  | 氏免萄                | ≌分月           | 申請                 |                     |                                 |           |  |  |
|-------------------|---------------|-------------|-------------|------------------------------------|-------------------|-----------------------------------------------------------------|--------------------|---------------|--------------------|---------------------|---------------------------------|-----------|--|--|
| 請學                | 主自            | 行列的         | 黨寫完成        | ◎ 括至注意事項<br>(之括至申請單(A4)            | <u>)原定</u><br>後・經 | <mark>課程規<u>創紙至</u>。<u>③ 自由選修課程約</u><br/>系上及通識等關課單位檢拿後,於</mark> | <u>(至</u> )<br>規定期 | 0 796<br>(R内) | <b>印起</b> 西<br>守紙本 | 伸着                  | ∰事 <mark>② 離開</mark><br>註冊組始屬有刻 | ŧ.        |  |  |
| 校訂。<br>修注<br>14年: | ビ修<br>・出<br>1 | 、専業。<br>部分在 | 凶修、周<br>事者時 | 【業選修、自由選修<br>・會重新認定・並不<br>研想:財会四日二 | 記定以<br>「影響和<br>」  | 【當時電腦所存課規爲主、若日後謂<br>聲益。<br>2週期:000響年度                           | 規具書                | t•∎0          | 會隨著                | 遇動                  | (如原本在專                          | 業運修・改爲在自日 |  |  |
|                   |               |             |             | 朝陽科排                               | 支大学               | #100學年度第1學期把免勞<br>■110 #年度第1學期把免勞                               | ∲余≢                | 精育            | ; [ #              | . ≵ .a              | ·修、享赏返(<br>安林:                  | 3、色雨涩俗】   |  |  |
|                   |               | ,           | 换力          | 6.免料日                              |                   | 2倍斜目/微照/检定                                                      |                    |               |                    | 客童排录(本明》并是生作写性能许真定) |                                 |           |  |  |
|                   | 序             |             | 很现象         |                                    |                   | (拳牟期) 斜意/継照/                                                    | a .                |               | 植定                 |                     | 会被修                             | ****      |  |  |
|                   | <u>8</u>      | 82          | 半期          | 27 8 Ja Ab                         | ఇది.              | 检定名称                                                            | ఇజ                 | EL 78         | 举分<br>款            | 石油<br>花克            | 业少福易<br>特加拉福克增强                 | 着猛颤神会革    |  |  |
| 專業                | 1             | 01541       | 11          | 计算线庭用                              | 3                 | 11 資訊統約1 71 。 資訊統約1<br>1 60                                     | 4                  | 60            | 53                 |                     |                                 | ୧୫୫       |  |  |
| 必修                | 2             | 02519       | 11          | 微積分                                | 3                 | 11機業物                                                           | 3                  | 64            | 3                  |                     |                                 | 白连边       |  |  |
| 專業                | 3             | 00143       | 11          | 工商心理學學論                            | 2                 | 11企業概輸與創業管理                                                     | 2                  | 67            | 2                  |                     |                                 | 已透透       |  |  |
| 退修                | 4             | 04959       | 22          | 金融资讯分析                             | 2                 | 11全球化概翰                                                         | 2                  | 60            | 2                  |                     |                                 | ୧୦୦       |  |  |
| 日古巡修              | 5             | 05940       | 01          | 中国登柴欣賞<br>(枚钉退修(目))                | 2                 | 12音樂縣藝術的對語                                                      | 2                  | 67            | 2                  |                     |                                 | 已通過       |  |  |
| 總                 | 按             | 托克带         | 分数:         | 12 科員数:                            | 5                 | 總正                                                              | 通托                 | <b>克</b> 學 (  | 分数:                | 12                  | 科目数:                            | 5         |  |  |
| ÷ ł               | <u>ئ</u>      | :           |             | (谷全)<br>年月日                        |                   | 泉府主管 :                                                          | (茶業                | )             |                    |                     | 数務處:                            |           |  |  |

1. 攀合施克窖量结果损料将根旋加迟退结束前1日於【攀生资积系统】据厚,精同攀待凶上網碟越,若宮疑應精即到向这時短 童狗

11:21:19

| 序号                                | 爆號    | aaa   |                |              |            | 已修斜目/栅限/检定 |          |         |          | 蓉 畫 雄 汞 (土壤新合金土体石性化的蓝金) |                |  |  |  |
|-----------------------------------|-------|-------|----------------|--------------|------------|------------|----------|---------|----------|-------------------------|----------------|--|--|--|
| ×.                                | 8.2   | 45.22 |                | (拳牟旗))斜音/继照/ |            |            | 核定<br>托克 | 会捕伤     |          |                         |                |  |  |  |
|                                   | 張號    | 年期    | 科普洛縣           | **           | 检定名称       | \$X        | 武攻       | 举分<br>数 | 名集<br>花克 | 以少现多<br>特别处现无信用         | <b>石植数印茶</b> 菜 |  |  |  |
| 1                                 | 00123 | 11    | 大一英文           | 2            | 12英文能力检定   | 2          | 65       | 2       |          |                         | 已透透            |  |  |  |
| 2                                 | 01551 | 11    | 室制(一)<br>室制(一) | 0            | 11室制(一)    | 0          | 74       | 0       |          |                         | 已透透            |  |  |  |
| 2 3                               | 00233 | 12    | 中文燈賞與應用        | 2            | 12中回帰文能力表述 | 2          | 83       | 2       |          |                         | 已透透            |  |  |  |
| 4                                 | 01552 | 12    | 変制(二)<br>変制(二) | 0            | 12系制(二)    | 0          | 62       | 0       |          |                         | 已通通            |  |  |  |
| 5                                 | 01980 | 12    | 基础程育           | 0            | 12男女生殖育-桌球 | 0          | 91       | 0       |          |                         | 已通過            |  |  |  |
| 地中特托克举分数:4 科目数:5 地道通托克举分数:4 科目数:5 |       |       |                |              |            |            |          |         |          |                         |                |  |  |  |

### 

#### 第100年末秋月8日 日本第八十十十**十**十 .

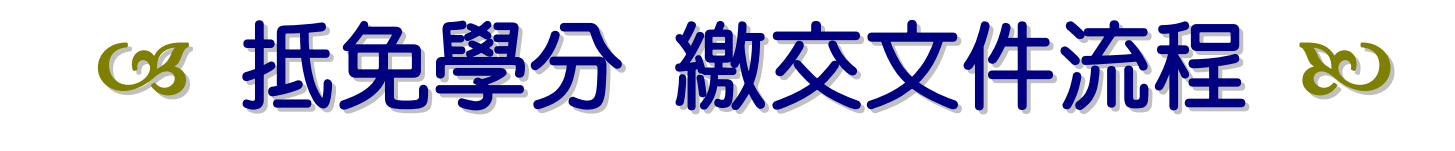

# ≤原校歷年成績單正本 \* 2

# ≤≥登錄抵免學分資料

請於【學生資訊系統】->「學分抵免申請」登錄完成後

# 

請於【申請書上簽名後】寄回學校註冊組

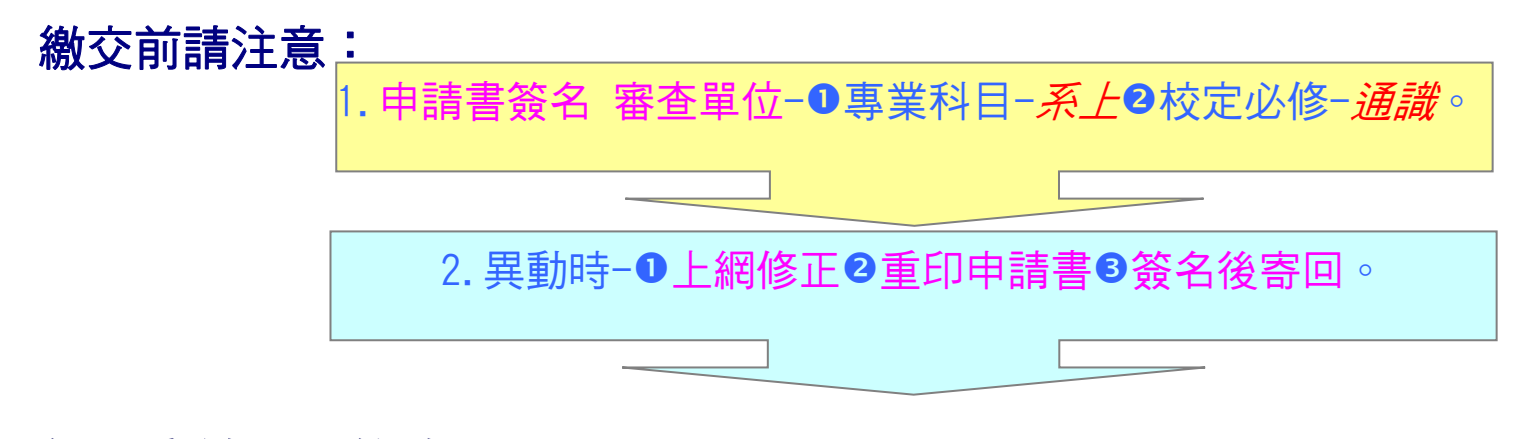

親愛的同學們: 請務必於申請日期前

將 1.抵免學分申請表 2.原校歷年成績單正本 2 份 3.原就讀校(非本校)修讀之通識課程大綱 等表件 **寄(繳)回**註冊組/進修教學組 <u>方完成抵免程序哦!</u>